# 客家社大 2018 秋季班 201X-X-0X 第 X 次上課

| • <u>SD 卡外接式記憶體_SD HD 與 Full HD 4K 規格的關係</u> | <b>P1</b> |
|----------------------------------------------|-----------|
| • <u>QR Droid</u>                            | P5        |
| • <u>QR QuickMark-Apple</u>                  | <b>P9</b> |
| • QR Code 範例                                 | P13       |
| • <u>Google 翻譯 2016</u>                      |           |

SD卡: 外接式記憶體

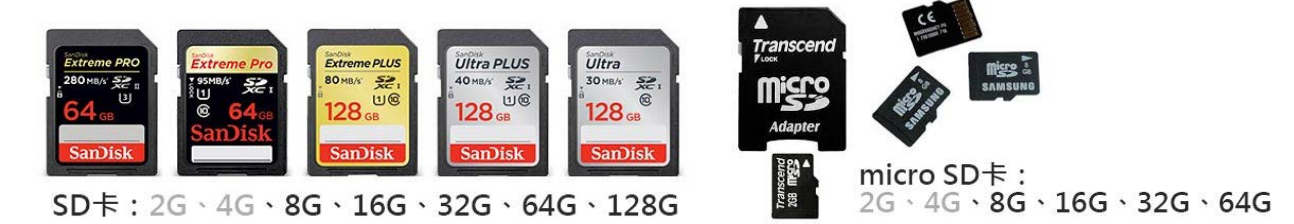

SD卡 我相信各位同學,應該很多人都一天到晚聽到 SD卡,或是記憶卡這個名詞,其 實這就是相機或手機等設備外接記憶體,通常有兩種規格,長得比較大的那個就是 SD 卡,比較小的就叫做 microSD,一般來說 microSD 通常是給手機用的,通常是以 Android 系統居多, iPhone 目前並不支援使用 Micro SD卡。 而現在現在的 SD 卡的大小有 8G、16G、32G、64G、128G 甚至到了 256G 的大小。 SD 卡是做什麼的呢?就像我們前面所講的,我們手機有所謂的記憶體 ROM,但是除了 手機中 ROM 之外,也會這樣比較不常用的東西或者是比較不重要的東西放到 microSD 上,就像是照片或者是一些比較不重要的 App,設定放置在 SD 卡上,這樣比較不會佔 用我們手機的空間;這是一個不錯用的方法,可以有限度的釋出手機空間。但是要小心 挑選你的 SD 卡,因為他也常常是當機的來源,因為有些比較便宜的 SD 卡他並沒有經過 嚴謹的品管來控管品質,而且也會因為手機速度跟 SD 卡讀取速度的速度的不匹配,常

| 等級              | 最低寫         | 入速度     | 應用        |
|-----------------|-------------|---------|-----------|
| Class2          | 2N          | 1B/s 標  | 準畫質拍攝     |
| Class4          | 4N          | 1B/s    | 書做竹垣      |
| Class6          | 6N          | 1B/s    | 宣貝扣旗      |
| Class10         | 10N         | //B/s 全 | 高畫質拍攝     |
| UHS Speed Class | s 1(U1) 10N | 1B/s 即  | 時廣播及高畫質影片 |
| UHS Speed Class | s 3(U3) 30N | 1B/s 41 | 〈影片       |

#### 的 柏拉圖媒體製作有限公司 Bravo Media

在這裡我並不建議各位去買不要買太差的 SD 卡,但也不建議各位同學去買最新最貴的SD 卡,建議是買當季的產品的往前一季的產品就可以了,因為當季最新規格的產品通常不便宜,以現在為例,目前最新的高規主流規格應該是 64G,那我會建議各位同學現在買 32G 就夠了。等到你 32G 不夠用的時候,再買 64G 的 SD 卡,而那時候主流的高規產品已經變成 128G,64G 的價錢可能已經滑落到幾百塊了。而你現在去買 64G 可能要高達買要花一千兩百多塊你才買得到。 就像上學期上課時,我建議同學們買 16G 就好了,那時 32G 大概還在 1000 元左右;你看才過了幾個月 32G 已經從一千多塊錢下降到只剩三百多塊錢了。 所以等不夠用再來買是比較不錯的選擇。

另外在買 SD 卡的時候,還有一些很重要的事情需要注意,那就是 SD 卡 讀取/寫入 的 速度。大家在買 SD 卡的時候要留意 SD 卡 讀取/寫入 的速度。通常它上面會有標示, 通常標示只要是 class10 的時候,應該就是沒有問題,通常包裝上會有標示 讀取/寫入 的 兩種速度。所謂的寫入是什麼 這是幫我照相照下去的時候他寫入一張照片到 SD 卡需要 多少的時間,而讀取速度就是讀取這張照片, 就是你在檢視這張照片的時候所需要的時 間。現在一般的標準而言,寫入速度標示 40MB 的,讀取速度就是非常快;但是如果你 在包裝上沒寫速度或是標示只有 1 MB 的 SD 卡產品,比較建議你不要買那種東西,因為 SD 卡太慢,當你的手機比較好的時候會有匹配不上的情況,就有可能會發生當機

# SD HD 與 Full HD 4K 規格的關係

淺談螢幕解析度....

| 等級                | 解析度         | 簡稱            | 畫質      |
|-------------------|-------------|---------------|---------|
| SD                | 720 x 480   | 480p、480i     | 較差      |
| HD                | 1280 x 720  | 720p 、 720i   | 佳       |
| Full HD           | 1920 x 1080 | 1080p 、 1080i | 最佳      |
| 4K UHD 或稱 4K、4K2K | 3820 x 2160 | 2160p         | 高清      |
| 8K UHD 或稱 8K、8K4K | 7640 x 4320 | 4320p         | 下個世代的規格 |

自 Full HD(全高清)電視普及,並進入價格戰的時代,1080p 已成當今最基本的大尺寸面 板應用的解析度規格。而為了追求更高層次的畫質表現,許多顯示面板廠商積極開發 Ultra HD(UHD,超高清)面板,推出所謂的4K 電視,其2160p 規格提供比既有 Full HD 電視還高4倍的解析度,讓影視畫質再次升級。至於中小面板則具備 Full HD 顯示之 外,解析度仍向上提升,以提供最佳的劇院級新體驗...

從 Full HD 到 Ultra HD

自 Full HD(或稱 FHD, 全高清, 解析度達 1920x1080, 其 progressive 逐行掃描模式以 1080p 表示)電視成為當今市場主流,並進入價格廝殺戰之後,國內外各大面板廠商已積 極布局 Ultra HD 的顯示面板市場,提供更高解析度的顯示能力。以目前來說, 4K UHD (或稱 4K、4K2K, 3820x2160, 2160p),已是各面板廠商必爭之地,而日本廠商更發表 8K UHD (或稱 8K、8K4K, 7640x4320, 4320p)的規格,以提早卡位布局下世代影像規格。

# USB / MicroUSB 32G 雙頭隨身碟

| Transcend*                                |                                      | Kingston                                                           | _                                         | SONY                                         |
|-------------------------------------------|--------------------------------------|--------------------------------------------------------------------|-------------------------------------------|----------------------------------------------|
| 1000                                      |                                      | 32GB 3.0 + OTG                                                     | And and and and and and and and and and a | 1 100Y                                       |
| 創見 32G JetFlash340<br>OTG行動は存帯            | ★1996年3M健存部門獨<br>立★均貴留惠              | OTG+USB3.0雙鎖蛋<br>金士頓 DataTraveler                                  | lmation(防水/防磁/防塵/<br>防雪/防健雷)手機平板車         | ★好禮二選一★<br>SONY MICRO VAULT                  |
| Android系统的智慧型手穗/                          | ★超述你(2.6公分/3.5g)                     | ·诚/院:70MB/15MB(师秒)                                                 | ★1996年3M儲存部門獨立                            | 'USB 及 micro-USB 雙腕頭                         |
| 網路價:349 注                                 | 網路俄\$599 🏨                           | 網路價\$399                                                           | 網路價:549 🏥                                 | 網路價\$569 注                                   |
| 1 1 加入2444研究事業                            | 1 加入24曲期物源。                          | 1 1 加入24点描约率。                                                      | 1 加入24曲期物道。                               | 1 1 加入24点锅钓車。                                |
| SanDisk                                   | SONY                                 | <ul> <li>会 台湾和品 2016</li> <li>⑦ Transcend*</li> <li>⑥ ●</li> </ul> |                                           | Strontium<br>Memory products                 |
| SanDisk Ultra Dual OTG<br>即例的 USB 3.0 時身夜 | SONY USB3.1 TYPE-C<br>32GB WORE P.W  | 高速OTG★熱鋳搶購!!<br>側見 32G JetFlash 880                                | iShowFast 32G 經速<br>iPhone酶身際,按理全         | Strontium Nitro UHS-1<br>Micro SDHC C10 32GB |
| 每秒可建130MB! Android                        | ▲ 適用於TYPE C 裝置的獎                     | •雙傳輸介面:USB 3.0 +                                                   | 原價2990、新年回饋特價                             | ■每杉傳輸速度高速70MB/s                              |
| 網路價\$325 🔢                                | 網路價: 1000 🄢                          | 網路價\$466 🔢                                                         | 網路價:2390 🔢                                | 網路價\$299 🔢                                   |
| 1 1 加入24点带的车。                             | 1 1 加入24合耕物商。                        | 1 1 加入24合耕物率。                                                      | 1 加入24合耕物商。                               | 1 1 加入24合耕物率。                                |
| pqı                                       | Transcend*                           | pqı°                                                               | Kingston                                  | pqı°                                         |
| 220<br>220                                |                                      |                                                                    | 32GB 2.0 + OTG                            | 320                                          |
| PQI 幸運猫 32GB OTG行<br>動雙向儲存碼 (紅)           | 創見USB OTG行動小硬<br>磁系列 32G JetFlash380 | PQI 幸運猫 32GB OTG行<br>動雙向儲存碼 (號)                                    | Android▲擴充好幫手<br>金士頓 DataTraveler         | PQI 幸運猫 32GB OTG行<br>動雙向儲存碳 (責)              |
| ■招射金編:象徵射源流浪,                             | ■Android 免疫的智慧型手機/                   | •招射金編:象徵射源源源,                                                      | 32GB (On-The-Go)                          | •招射金猫:象徵射源流浪,                                |
| 網路價\$ <b>599 注</b>                        | 網路價\$439 <u>11</u>                   | 網路價\$599 注                                                         | 網路價\$379 11                               | 網路債5599 詳                                    |
| 1 11人248時初期                               | 1 1.1.24品版物单。                        | 1 1 加入之4合体约束。                                                      | 1 MA248Wi58                               | 1 11人24品牌初单。                                 |
| ○ 326<br>★容量 (MARK)                       |                                      | Strontium*<br>Memory products                                      | 326                                       | pq                                           |
| Coolive [OTG手機電路<br>兩用随身蛋] 32G            | 【PNY 必然成】USB 3.0<br>OTG-ou4 雙傳輸 随身蛋  | <mark>拒絕县利</mark> Strontium<br>Apple iDrive 32GB OTG               | SAMSUNG 三星<br>32GB【OTG & USB &            | PQI Connect 312 Type-C<br>述你读卡根              |

# USB / MicroUSB 64G 雙頭隨身碟

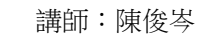

| Kingston                                  | SanDisk <sup>®</sup>                      | TEAMGROUP                                  | 64G OTG 20                         | SONY                             |
|-------------------------------------------|-------------------------------------------|--------------------------------------------|------------------------------------|----------------------------------|
|                                           | 64 <sub>6</sub> 9                         | 1910                                       | Worbatim                           | 1 31/LI                          |
| 64GB 3.0+01G                              | USB 3.0                                   | 64GB USB3.0                                | Televise secondar                  |                                  |
| 金士領 Data Traveler<br>microDuo 3.0 64GB 速象 | SanDisk Ultra Dual OTG<br>雙傳輸 USB 3.0 随身蛋 | 十段Mobile系列 M132<br>64GB 高速二合一雙介面           | のIG-3.0 WW幅下級<br>威寶 64GB OTG TINY  | SONY USB3.1 TYPE-C<br>64GB 雙頭隨身蛋 |
| ■遗/寫: 70MB/15MB(輝                         | 真透傳動每秒可建130MB                             | ◆招獻新一代高速USB 3.0 &                          | -超高速破100mb/s                       | ▲ 適用於TYPE C 裝置的雙                 |
| 網路價:699 🏋                                 | 網路價\$619 🏢                                | 網路價:999 🏋                                  | 網路價:688 🏋                          | 網路價: 1600 📜                      |
| 1 1 加入24点描物率。                             | 1 1 加入24曲据物理。                             | 1 1 加入24点描物率。                              | 董助品内容>>                            | 1 1 加入244時期                      |
| Transcend*                                | pq1<br>Rule                               |                                            | pq1<br>Page                        | SanDisk                          |
| 646                                       | 64.                                       |                                            | 64.0                               | 105 裏用 64cm                      |
| 創見 USB 3.0 64G                            | PQI 幸運猫 64GB USB                          | SanDisk 64GB Ultra®<br>USB 3.0 OTG / Micro | PQI 幸運貓 64GB USB<br>3.0.0TG行動精合体内容 | あ為iOS設備所設計通<br>過NCC対策            |
| ·受介                                       | ·把射金編:象徵射源度泉,                             | 透度最高可速 130MB/s                             | ·招利全編: 象徵射源观泉,                     | ★ 通過NCCIE腔 ★                     |
| 網路價s747 11                                | 網路俄s956 II                                | 網路價:599 1                                  | 網路價:999 1                          | 網路價:2980 #                       |
| 1 1 加入24合耕物車。                             | 1 1 加入24点描物度。                             | 1 1 加入24点锅物車。                              | 1 1 加入24曲辆物度                       | 1 1 加入24点满物率。                    |
| pq1 <sup>*</sup>                          | Strontium®<br>Memory products             | OTG<br>USB3.0                              | Strontium<br>Memory products       | e430<br>Instee                   |
| PQI 幸運貓 64GB USB                          | ▼毎日強傷(與殺特支▼                               | [PNY 必复贼] USB 3.0                          | 附贈OTG 讀卡根 ⑧博輸                      | *1996年3M儲存部門獨                    |
| 3.0 OIG行動雙同儲存級                            | Cim + SP + topt F                         | UIG-004 雙貫範 陸身級                            | · 何於何動達理案i+esup *                  | <b>立實符實證型</b><br>即原來調告。          |
|                                           | (Risms1799)                               | (RM/#1860 11                               | 18km 599 11                        | (R): / 799 11                    |
| 1 1 加入24点锅钓车。                             | 1 加入24曲据物度1                               | 1 1 加入24点祸钓车1                              | 1 1 加入24点描物度1                      | 1 1 加入24点祸的事。                    |
| Transcend*                                | $\mathcal{A}$                             | Strontium®<br>Memory products              | 3                                  | SanDisk                          |
|                                           |                                           | Streatium OTC (ON THE                      |                                    | SanDick 64CB Ultra               |
| 碼見USB UIG行動小硬<br>蛋素列 64G JetFlash380      | USB3.0+microUSB 金屬                        | GO)USB 64GB行動随身                            | 手根平板雙介面行動裝                         | Dual USB 3.0 OTG 随身              |
| ■Android系统的智慧型手穗/                         | 起大国環設計,增加便調資                              | - USB2.0及 micro-USB 雙傳                     | USB/MicroUSB 雙規格多用                 | PC及Mac之間輕輕迅速地傳                   |

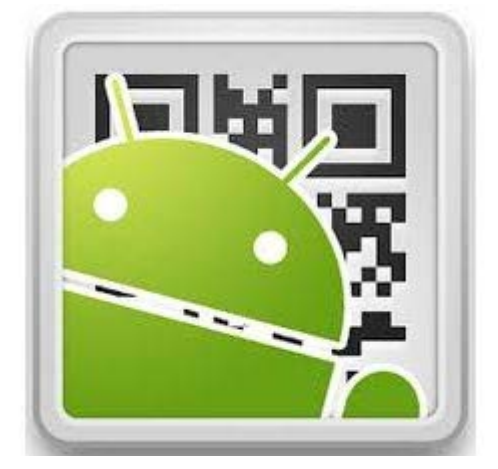

## QR Droid™ (中文) 使用

什麼是二維條碼

傳統二維條碼(QR Code),由日本人創造出來之後,大至廣告、海報、看板,小到雜誌、DM、 超市、手機都可以看到他的蹤影,但二維條碼到底是什麼呢?有什麼迷人的吸引力讓大家如此廣泛 的使用?

二維條碼是一種利用線條與方塊所結合而成的編碼,不同於一維條碼皆以線條粗細來編碼,相較之下二維條碼有更大的資料儲存量,而二維條碼中的其中一種編碼類型稱為 QR Code,引述維基百科的內容「是 1994 年由日本 Denso-Wave 公司發明。QR 來自英文「Quick Response」的縮寫,即快速反應的意思,源自發明者希望 QR 碼可讓其內容快速被解」。

#### 安裝:

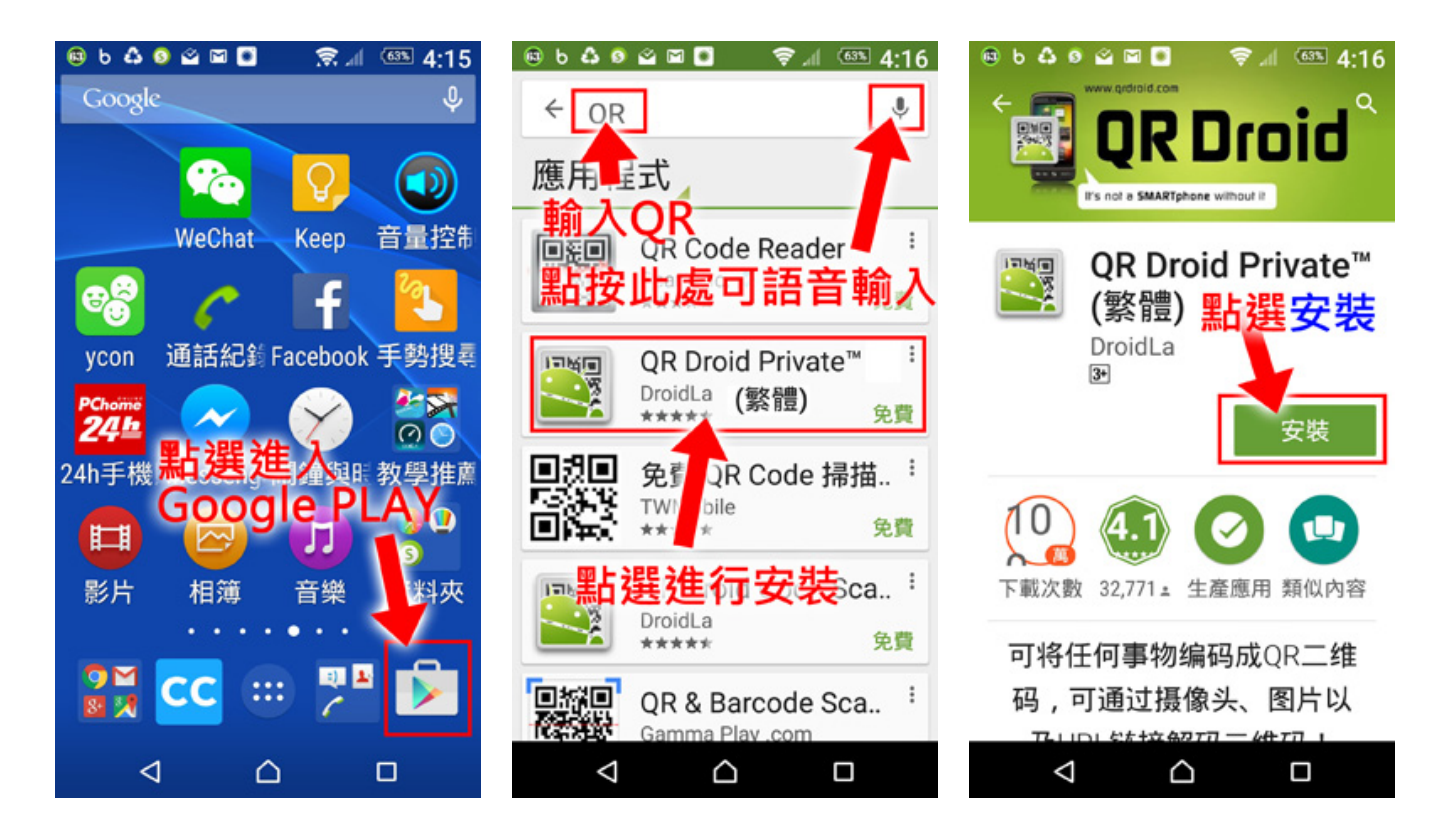

 <sup>
か</sup>
柏拉圖媒體製作有限公司 Bravo Media

講師:陳俊岑

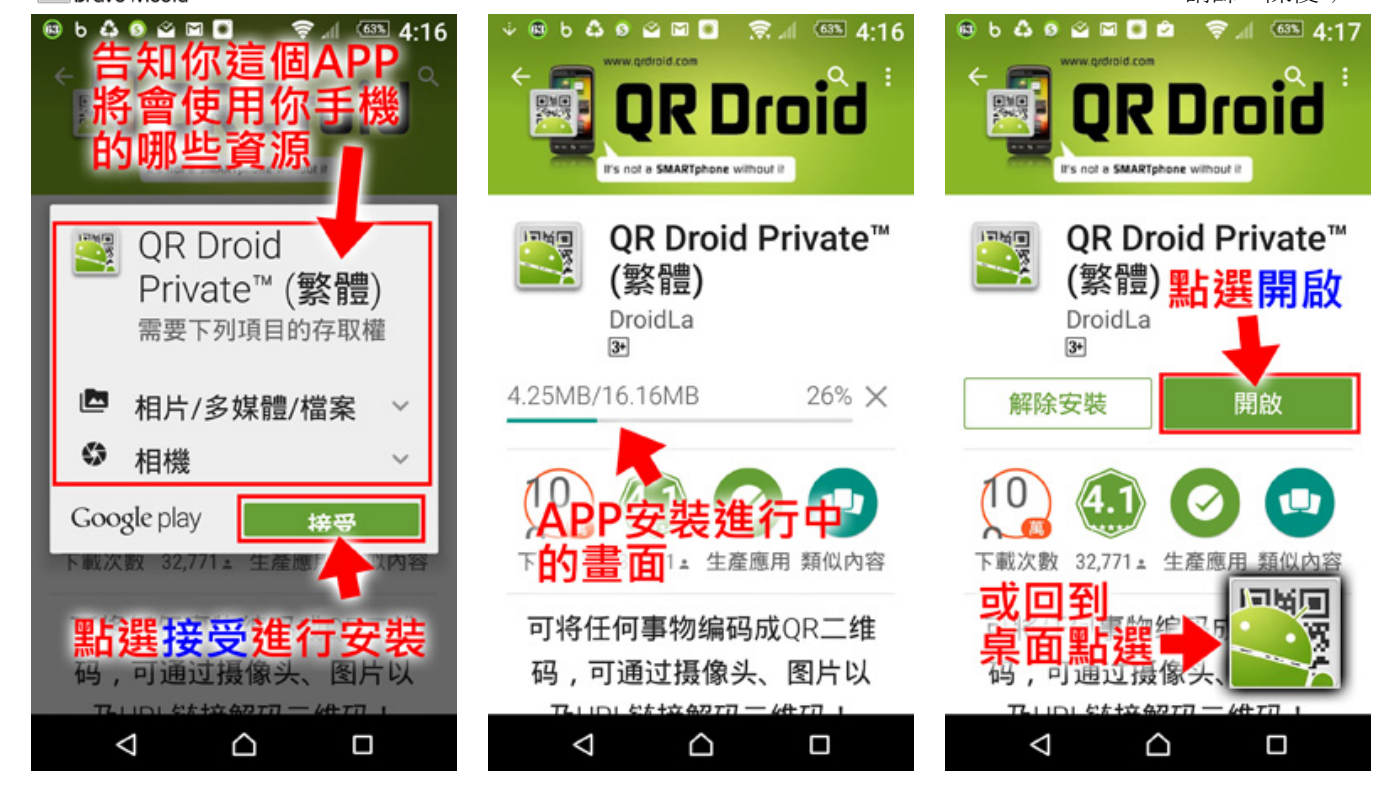

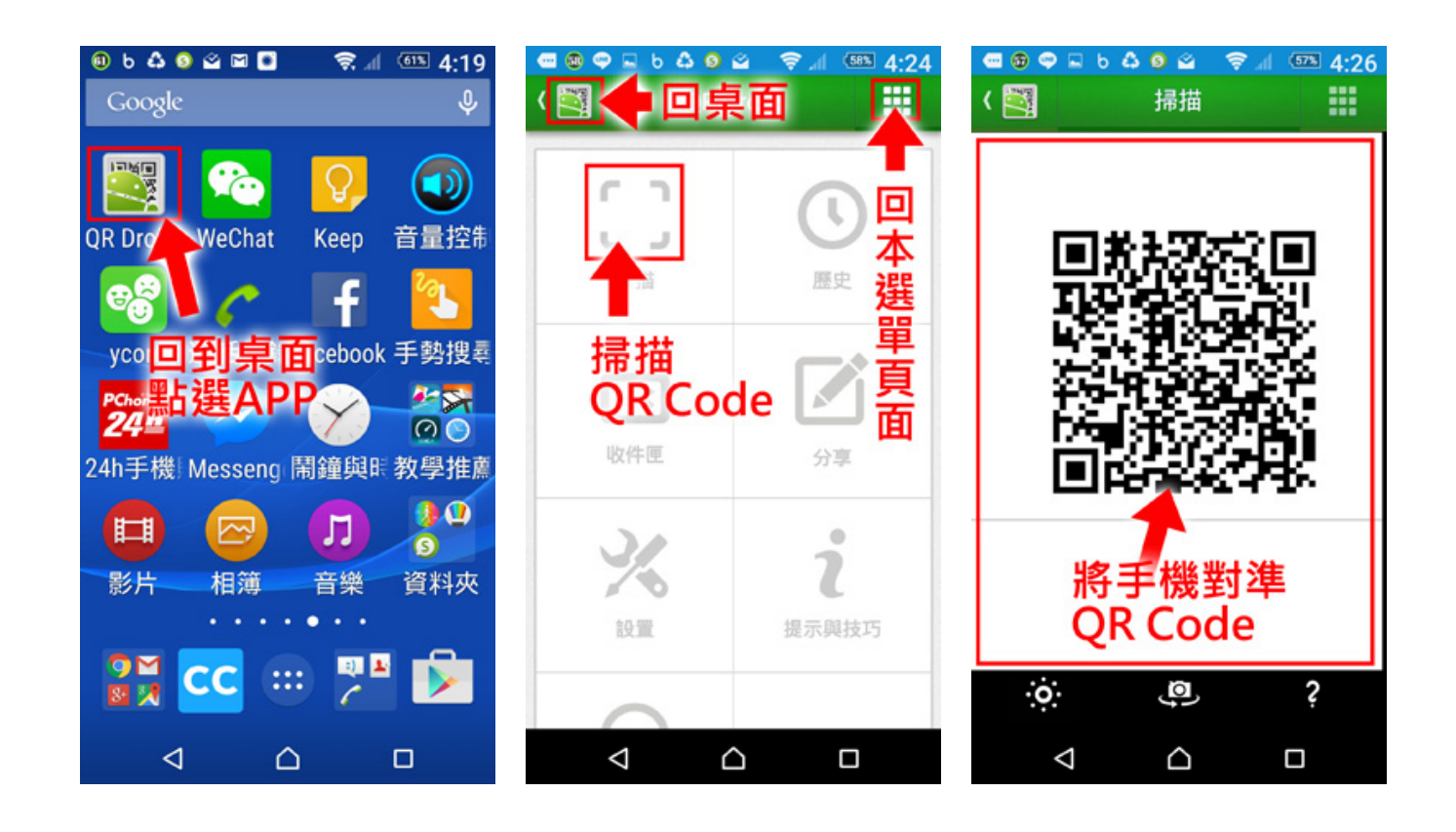

6

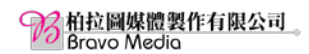

範例一、聯絡人 拍攝 OR Code 加入 手機聯絡人 拍攝後動作如下:

範例二、聯絡人 拍攝 QR Code 開啟網頁 拍攝後動作如下:

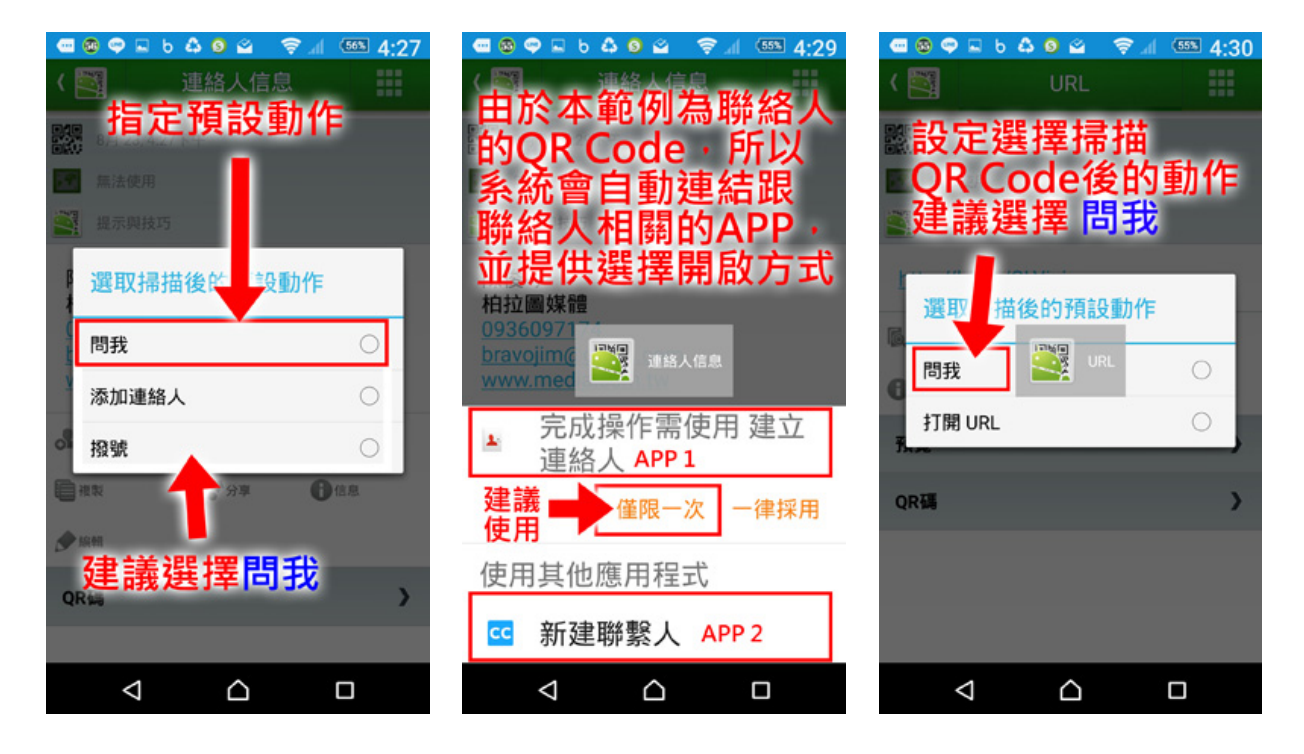

#### 接下來選擇用瀏覽器開啟

### 將拍攝過的 QRCode 放在歷史中隨時查用

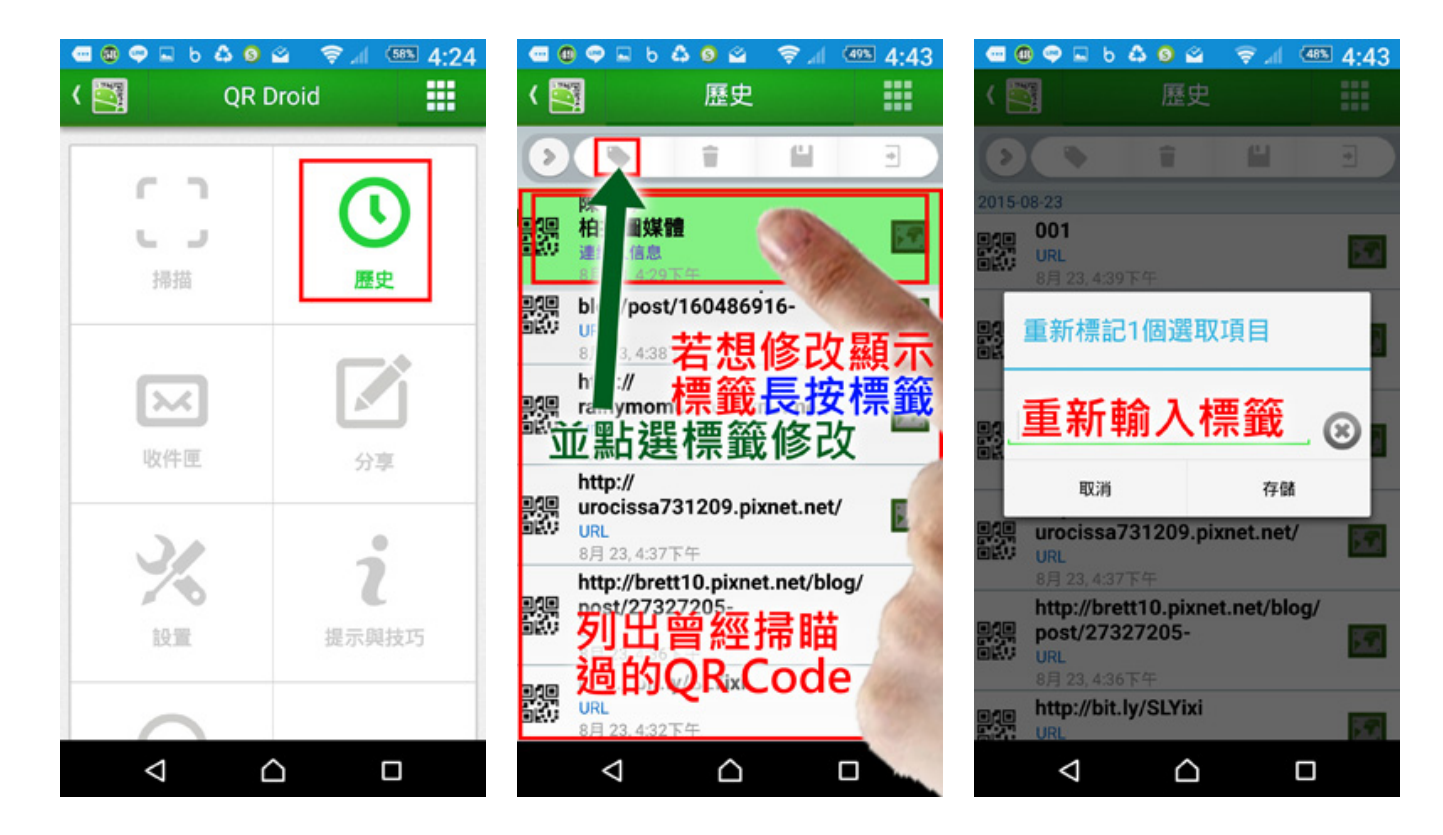

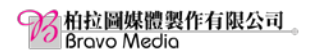

#### 分享 QRCode

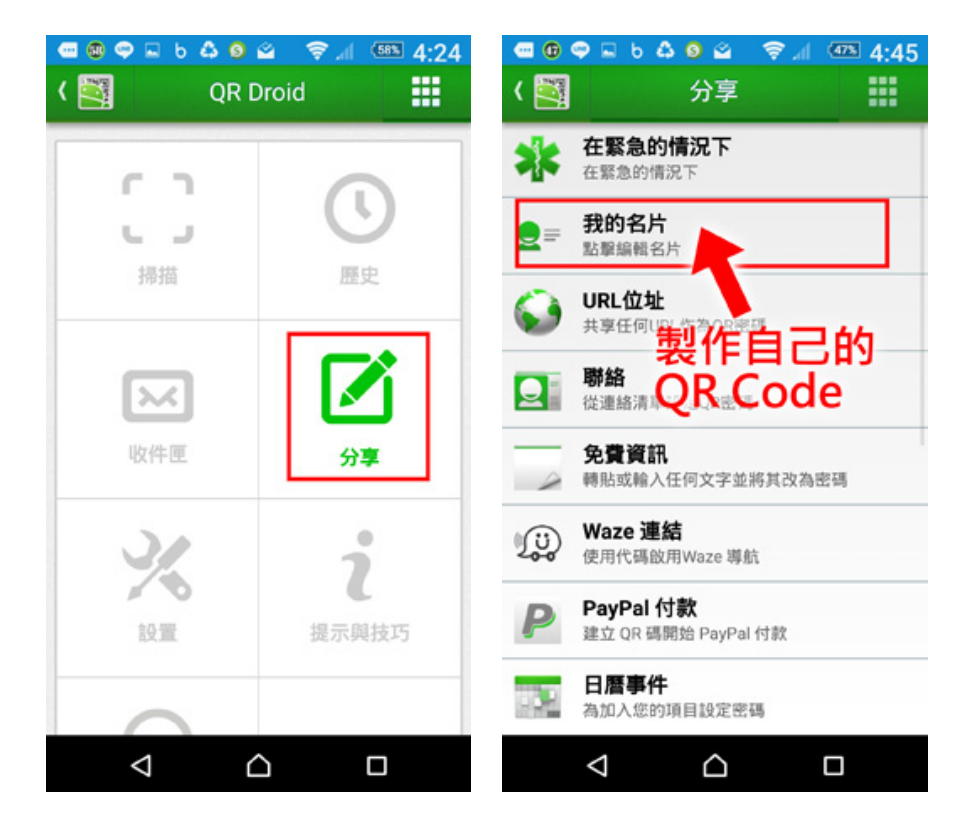

點選分享後可選擇要分享「我的名片」、「網址」、「APP」、「地理位置資訊」等。 我們這邊是以我的名片做為範例供大家參考,如以下步驟:

| 📼 🕲 🗢 🖬 b 🗳 🧕 🚖 📶 🏧 4:47              | 📼 🕼 🗢 🖬 b 🗳 🎯 🖄 🖙 📶 🌆 4:48              |
|---------------------------------------|-----------------------------------------|
| 〈 🛐 我的名片                              | ( 🧾 我的名片 🗰                              |
| 點擊編輯名片                                | 0                                       |
| #8     了       陳俊岑     輸入資訊       中見後 | 日教法院で注目                                 |
| <sup>編</sup><br><sup>抽拉圖媒體</sup>      |                                         |
| 電話 +<br>0936097174 -                  | <b>陳俊岑</b><br>柏拉圖媒體<br>0936097174<br>信息 |
| 電子郵件 +<br>bravojim@gmail.com -        |                                         |
| 郵政位址 +                                | (計) (株) 用除 更多                           |
|                                       |                                         |

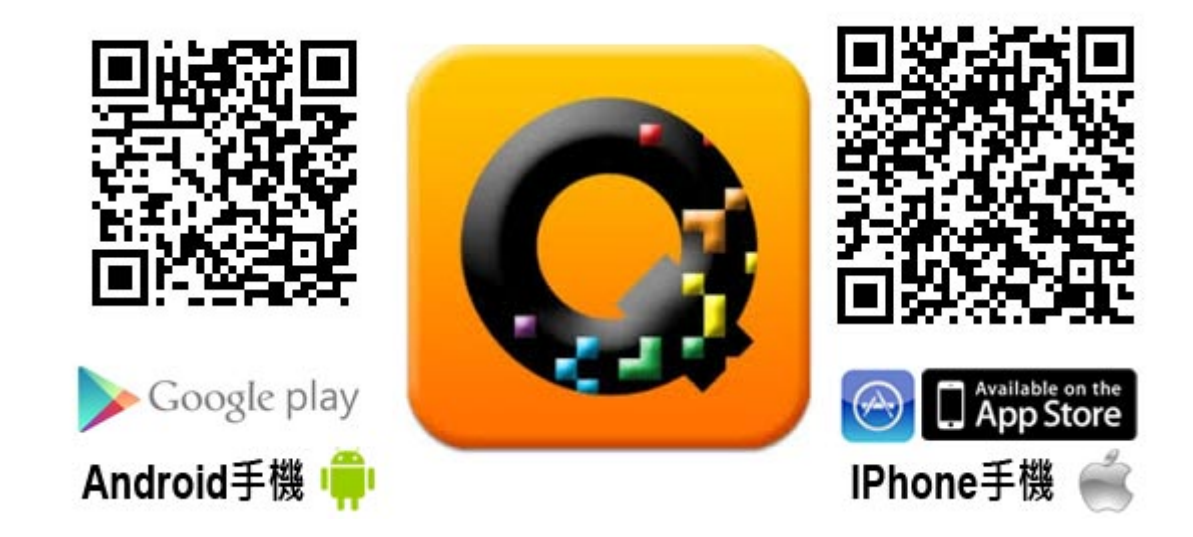

文字摘錄自 Play 商店:

QuickMark 解碼軟體,支援 QR Code、Data Matrix、Quick Code、EAN8/13、 Code39、Code128 等條碼規格。讓您輕鬆透過手機鏡頭讀取條碼,進行聯絡人新 增、行動上網、地圖導航等實用功能!同時也可以在手機上製作聯絡人、網址等行 動條碼,將各種資料透過掃描的動作分享給您的朋友。同步到雲端的掃瞄紀錄也可 以透過免費 Chrome 瀏覽器擴充套件下載利用喔!

本 app 為免費程式,除非使用者選擇移除廣告,才會有一次性費用產生。Google Play 下載只認 Google 帳號,同帳號重複下載並不會重複收費。

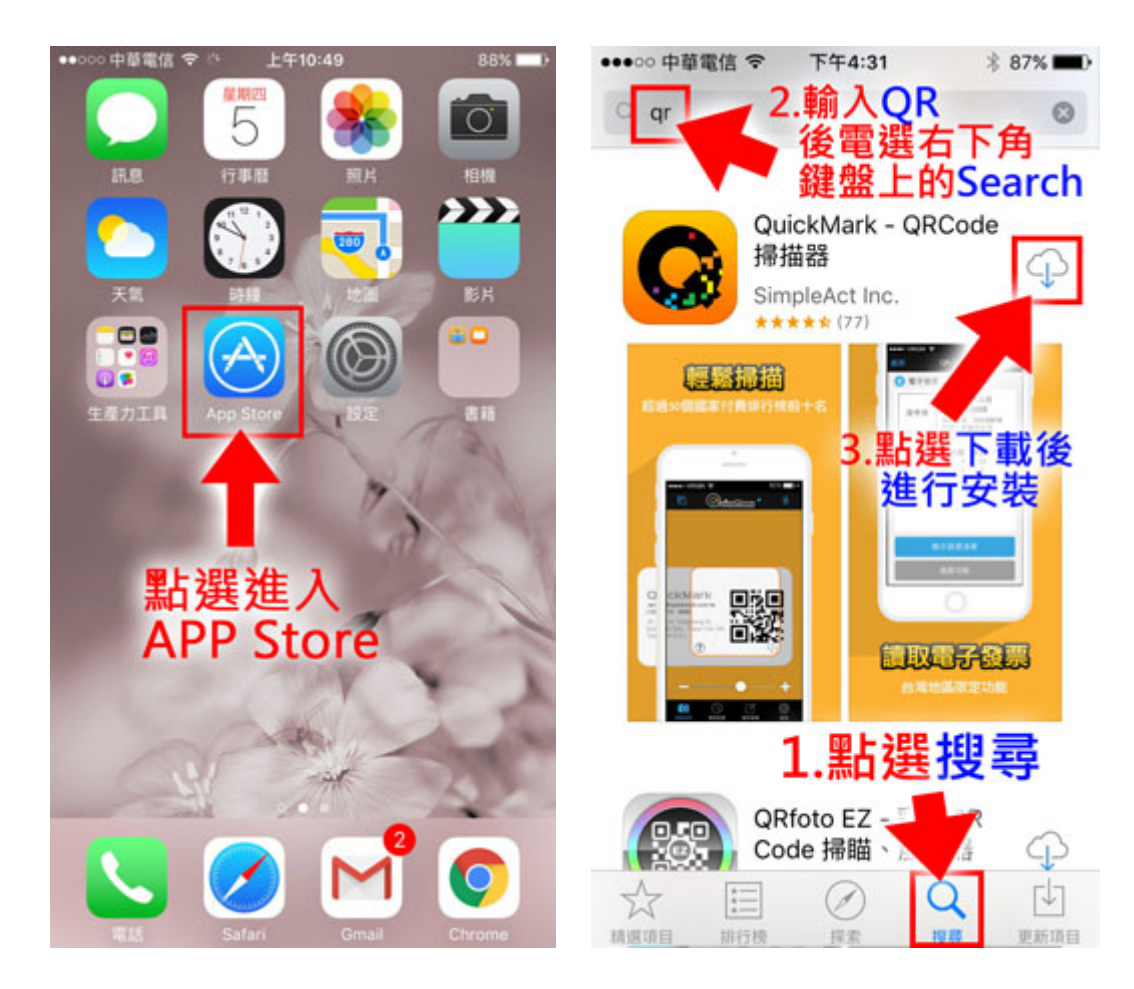

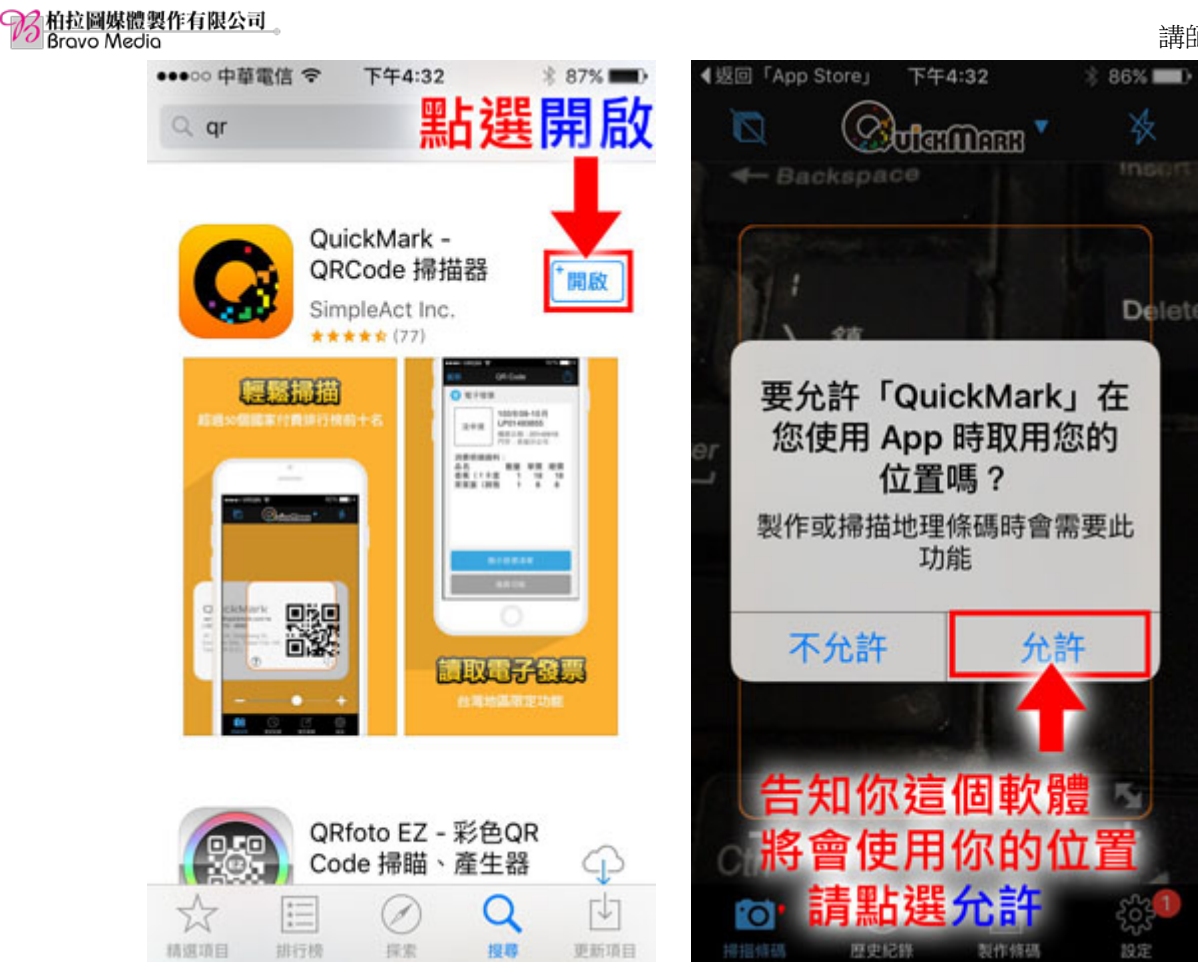

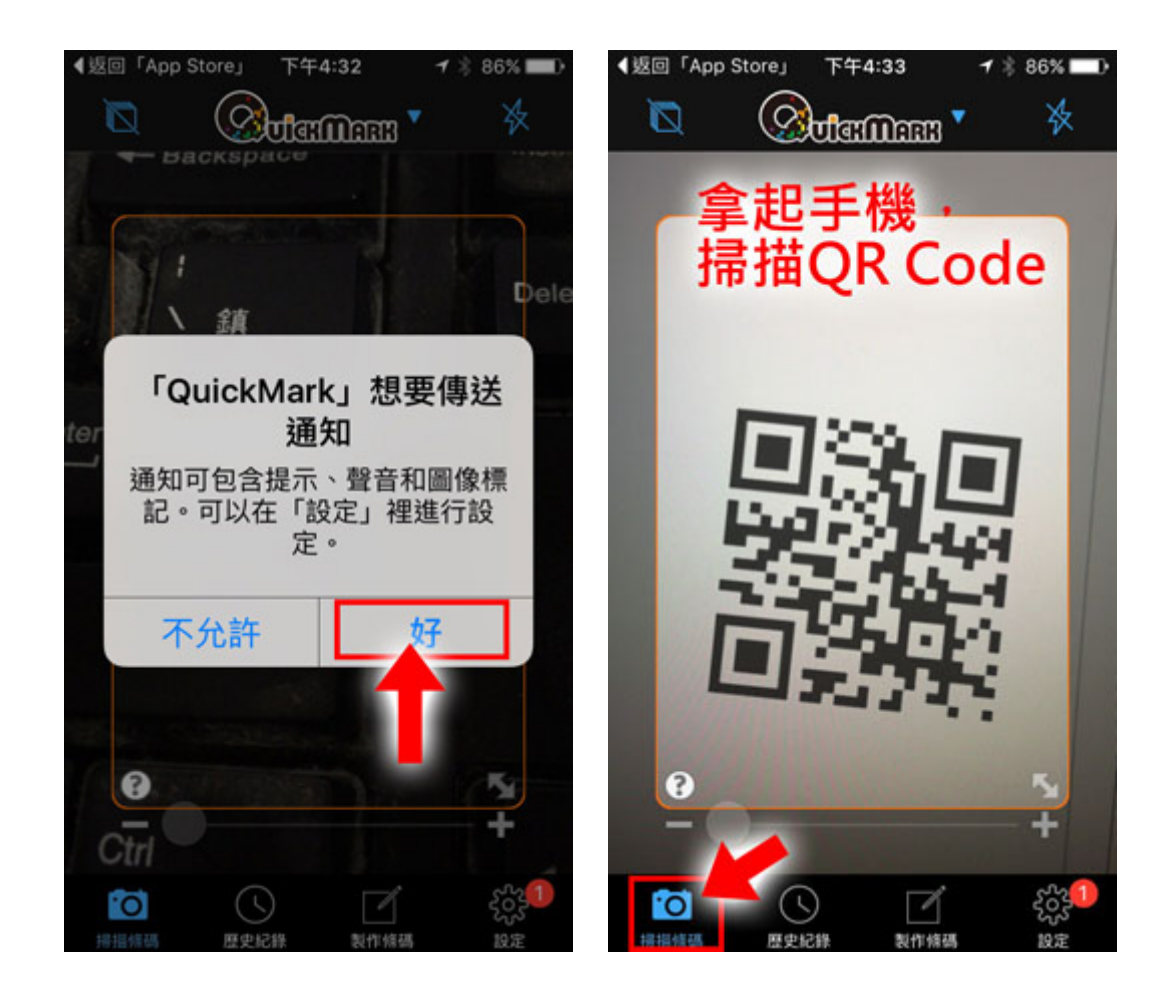

講師:陳俊岑

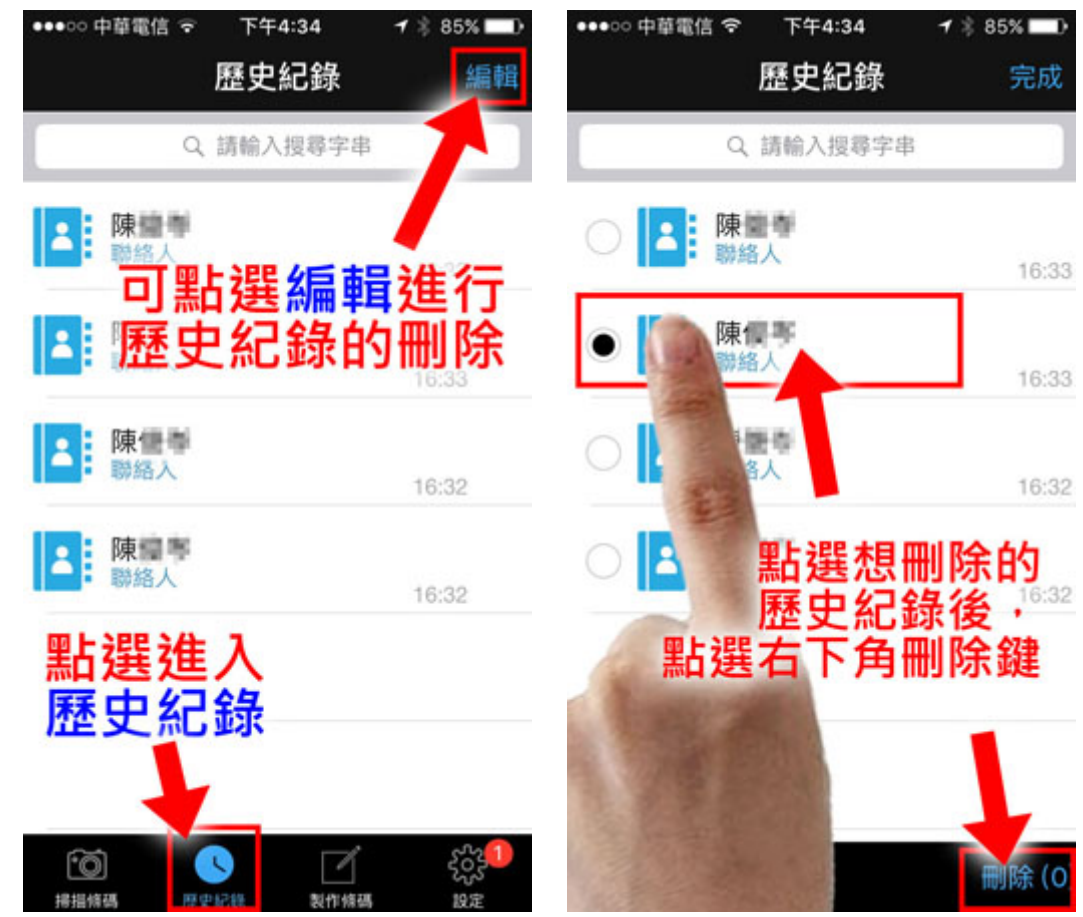

| ●●●●○ 中華電信 夺 | 下午4:34<br>厩中纪铃 | <b>1</b> \$ 85% <b>□</b> )<br><b>⊆</b> 50 |
|--------------|----------------|-------------------------------------------|
| ٩            | 請輸入搜尋字串        |                                           |
| ⊘ 【▲ 陳修 聯絡   | <b>送</b>       | 16:33                                     |
| ⊘ 【▲ 陳俊 聯絡   | ŧ岑<br>人        | 16:33                                     |
| ● 【 陳修 聯絡    | 送<br>人         | 16:32                                     |
| ○ ▲ 陳俊       | ŧ岑<br>人        | 16:32                                     |
|              |                |                                           |
|              |                | 刪除 (2                                     |

| •••••                                                                           | 學電信 ❤ | 製作條碼                                  |
|---------------------------------------------------------------------------------|-------|---------------------------------------|
|                                                                                 | 網址    | >                                     |
|                                                                                 | Email | >                                     |
|                                                                                 | 簡訊    | 選擇要製作的<br>QR Code類別                   |
|                                                                                 | 聯絡ノ   | , >                                   |
| Ж                                                                               | 剪貼領   |                                       |
| ABC                                                                             | 文字    | >                                     |
| 9                                                                               | 地標    | >                                     |
| ()<br>()<br>()<br>()<br>()<br>()<br>()<br>()<br>()<br>()<br>()<br>()<br>()<br>( | 日     | 2 2 2 2 2 2 2 2 2 2 2 2 2 2 2 2 2 2 2 |

| ●●●○○ 中華電信 🗢 | 下午4:35 | <b>1</b> 🕸 85 | 5% 🗖 🕨   |
|--------------|--------|---------------|----------|
|              | 設定     |               |          |
|              |        |               |          |
| 歷史紀錄         |        |               |          |
| 同步掃描紀錄       | ł      | C             | D        |
| 資料匯出         |        |               | >        |
|              |        |               |          |
| 掃描條碼         |        |               |          |
| 解碼格式設定       | Ē      |               | >        |
| 連續掃描         |        | 購買            |          |
| 掃描時自動開       | 剧啟     |               | >        |
| 瀏覽器          |        | App內開劇        | 故 >      |
|              |        |               |          |
| 提示設定         |        |               |          |
| <b>Ö</b>     | 1      | í i           | <b>¢</b> |
| 掃揚條碼 歷史紀律    | 条 製作性  | 音碼 👘 👔        | 受定       |

| 範例一<br>個人資訊                                                                                                   | 範例二 網站開啟<br>網址:客家活動                                                                                                    | 範例三 網站開<br>網址:客家社                                                                                                    | fl啟<br>大  | 中華電信<br>爸爸節                     | 2018<br>方案                                                                                                    |
|----------------------------------------------------------------------------------------------------|----------------------------------------------------------------------------------------------------|----------------------------------------------------------------------------------------------------|-----------|---------------------------------|----------------------------------------------------------------------------------------------------|
|                                                                                                    |                                                                                                    | 其他範例                                                                                                    |           |                                 |                                                                                                    |
| 華視新聞<br>連結至網站                                                                                                 | 湛盧咖啡<br>連結至網站                                                                                                    | Pchome 24 小時<br>連結至網站                                                                                                    | 陳修<br>匯入至 | 送岑<br>連絡人                       | 客家社大<br>匯入至連絡人                                                                                                    |
|                                                                                                    |                                                                                                    |                                                                                                    |           | 調査                              |                                                                                                    |
| 奇摩新聞                                                                                                    | 王品集團                                                                                                    | 摩斯漢堡                                                                                                    | 星巴        | 已克                              | 7-11                                                                                                    |
|                                                                                                    |                                                                                                    | 回知回                                                                                                    |           |                                 | <ul> <li></li> <li></li> <li><!--</th--></li></ul> |
| 統一麵包                                                                                                    | 麥當勞                                                                                                    | 星巴克                                                                                                    | 家缮        | 《福                              | 博昌海鮮餐廳                                                                                                    |
| <ul> <li>国際大戦電影介紹</li> <li>国際大戦電影介紹</li> <li>国際大戦電影介紹</li> <li>国政室Youtube 360 影片</li> <li>You Tube</li> </ul> | <ul> <li>国際大戦電影介紹</li> <li>国際大戦電影介紹</li> <li>国際大戦電影介紹</li> <li>国際大戦電影介紹</li> <li>国際主任の第</li> <li>第</li> <li>第</li> <li>第</li> <li>第</li> <li>第</li> <li>第</li> <li>第</li> <li>第</li> <li>第</li> <li>第</li> </ul> | <ul> <li>株</li> <li>株</li> <li>株</li> <li>株</li> <li>株</li> <li>株</li> <li>株</li> <li>株</li> <li>株</li> <li>株</li> <li>株</li> <li>株</li> <li>株</li> <li>株</li> <li>株</li> <li>株</li> <li>株</li> <li>株</li> <li></li> <li></li>     &lt;</ul> |           | 国<br>拍<br>構<br>開<br>殿<br>至<br>Y | A健康講座<br>Soutube 360 影片                                                                                                    |

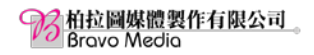

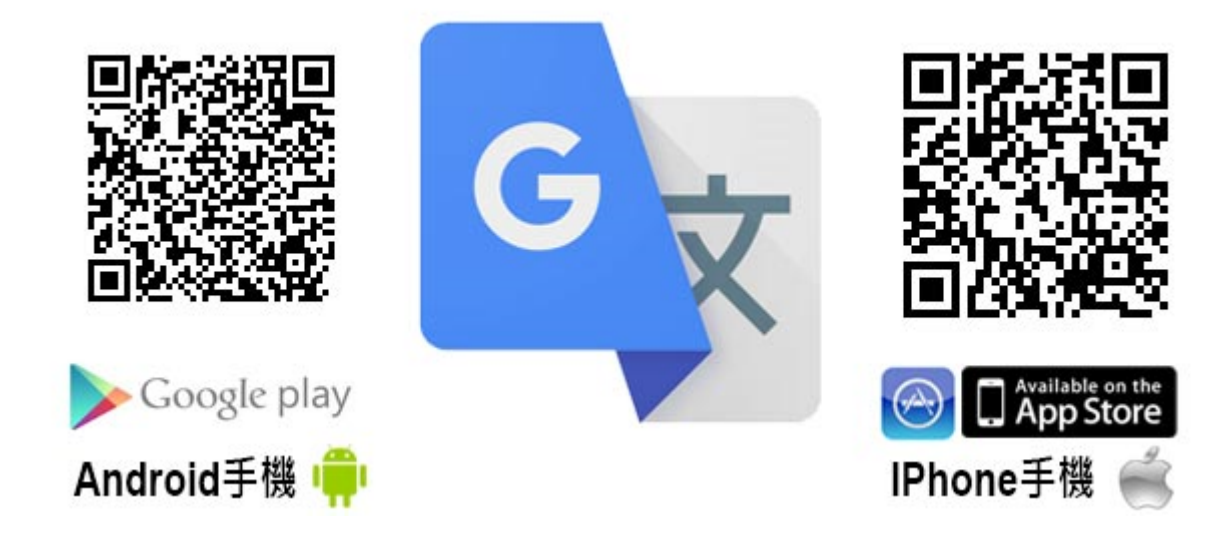

首先請各位同學先點選你手機上的 Play 商店 , iPhone 的同學請點選 App Store。

進入後請大家再搜尋列上輸入「翻譯」。 然後你會看到 Google 翻譯的圖示請點選進入。

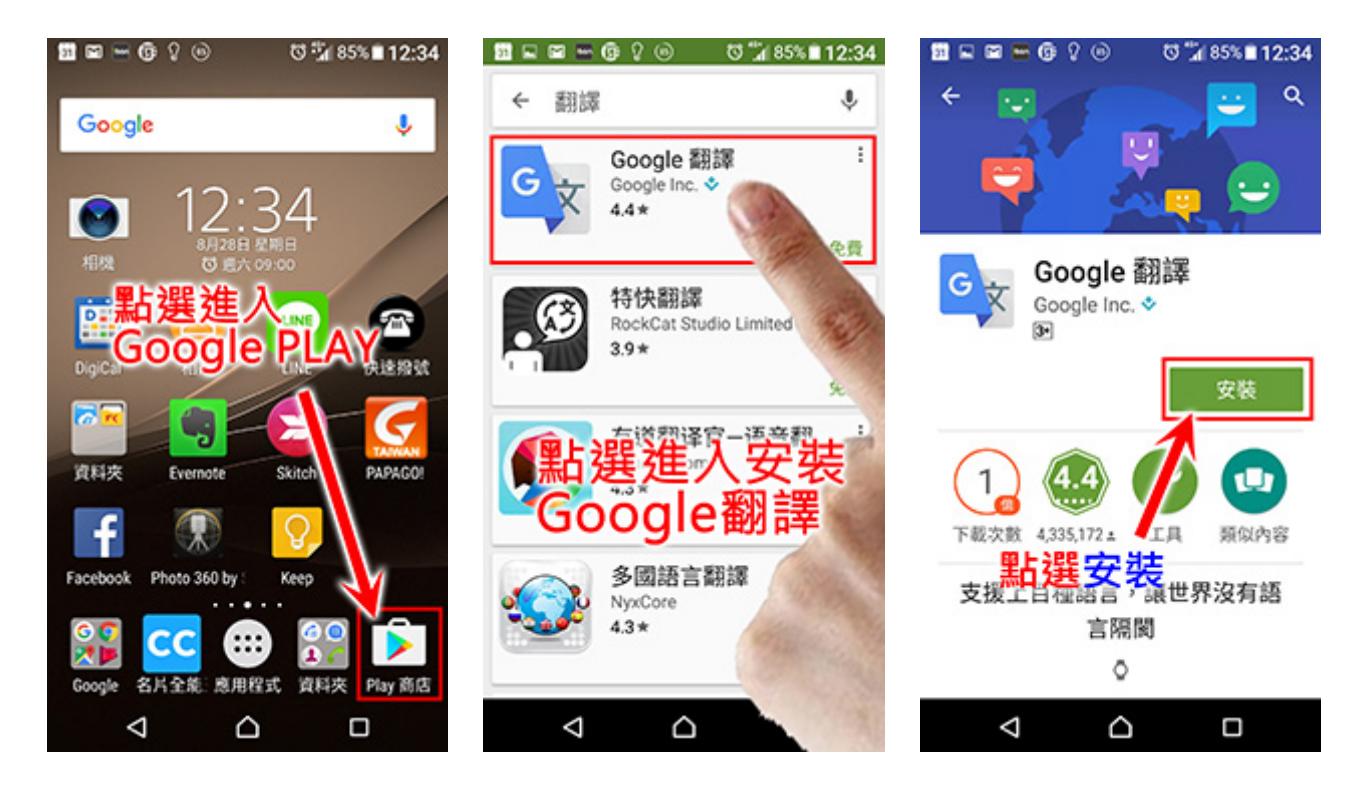

請直接點選安裝鍵或是進行 Google 翻譯的安裝。若是你看到的地方是「更新」,就 代表你的手機已經安裝過這一個 App ,請直接點選「更新」、或者是「開啟」。

如果你是第一次安裝 Google 翻譯這個 App,第一次進入 Google 翻譯的時候,他會要求你設定主要的語言請大家點選「完成」就可以了。

柏拉圖媒體製作有限公司 Bravo Media Ŷ,

G00

 $\triangleleft$ 

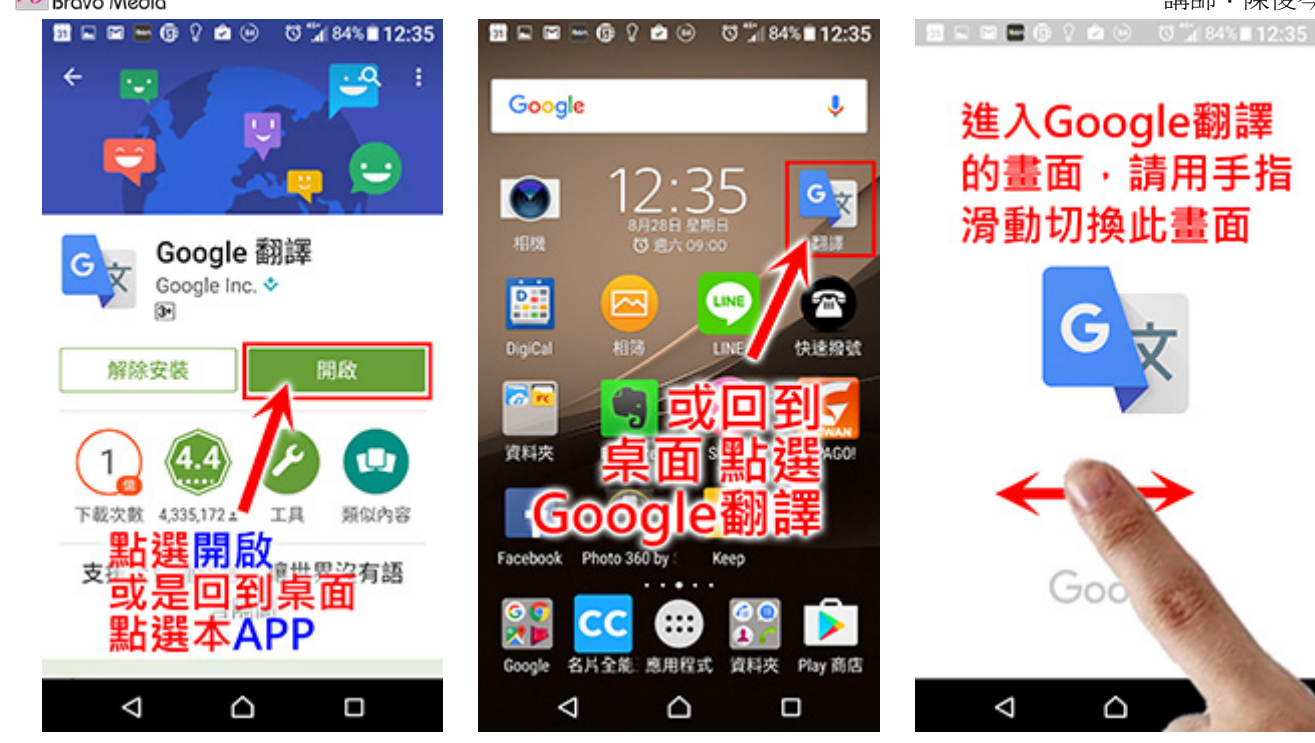

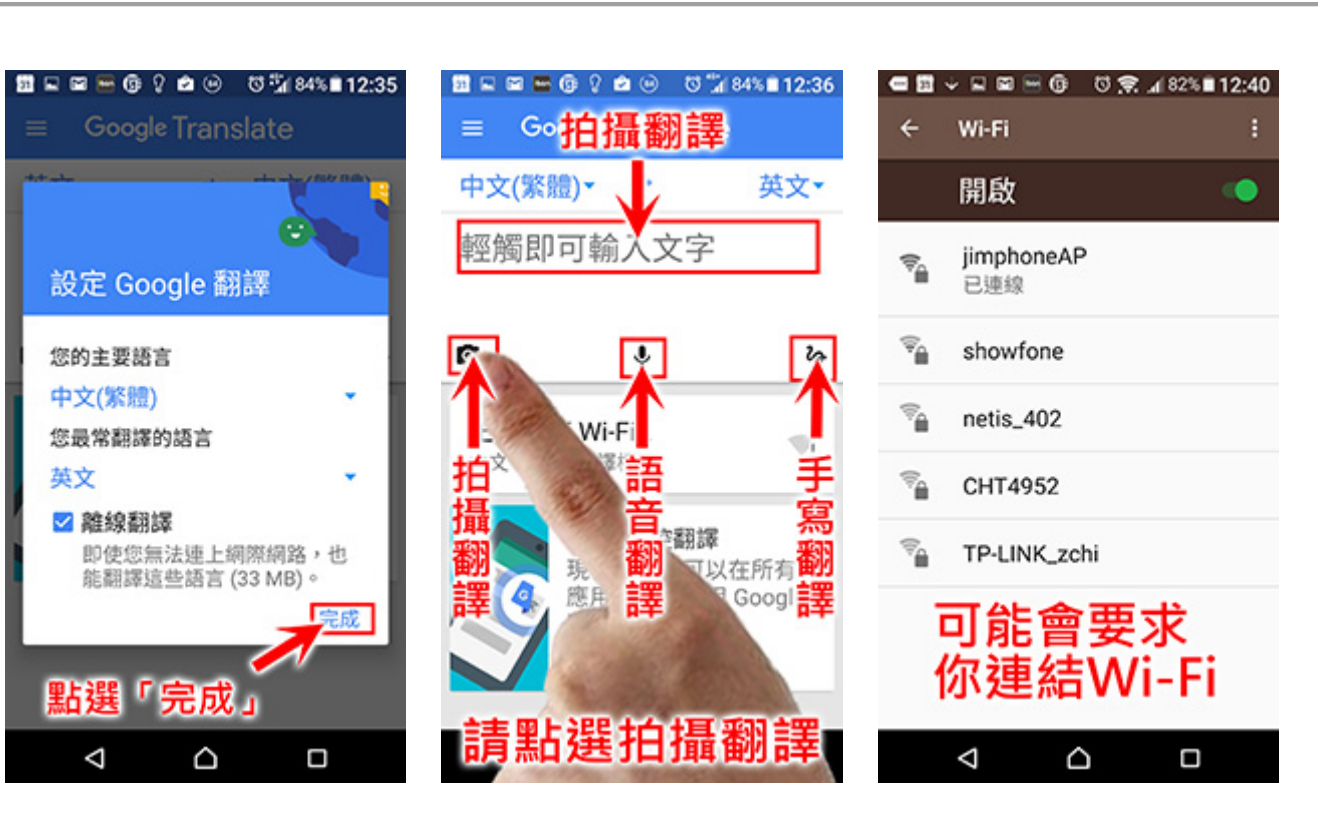

Google 翻譯最主要分做三個部分:

一、拍攝翻譯 二、語音翻譯 三、手寫翻譯 四、輸入翻譯 這四個部分。

講師:陳俊岑

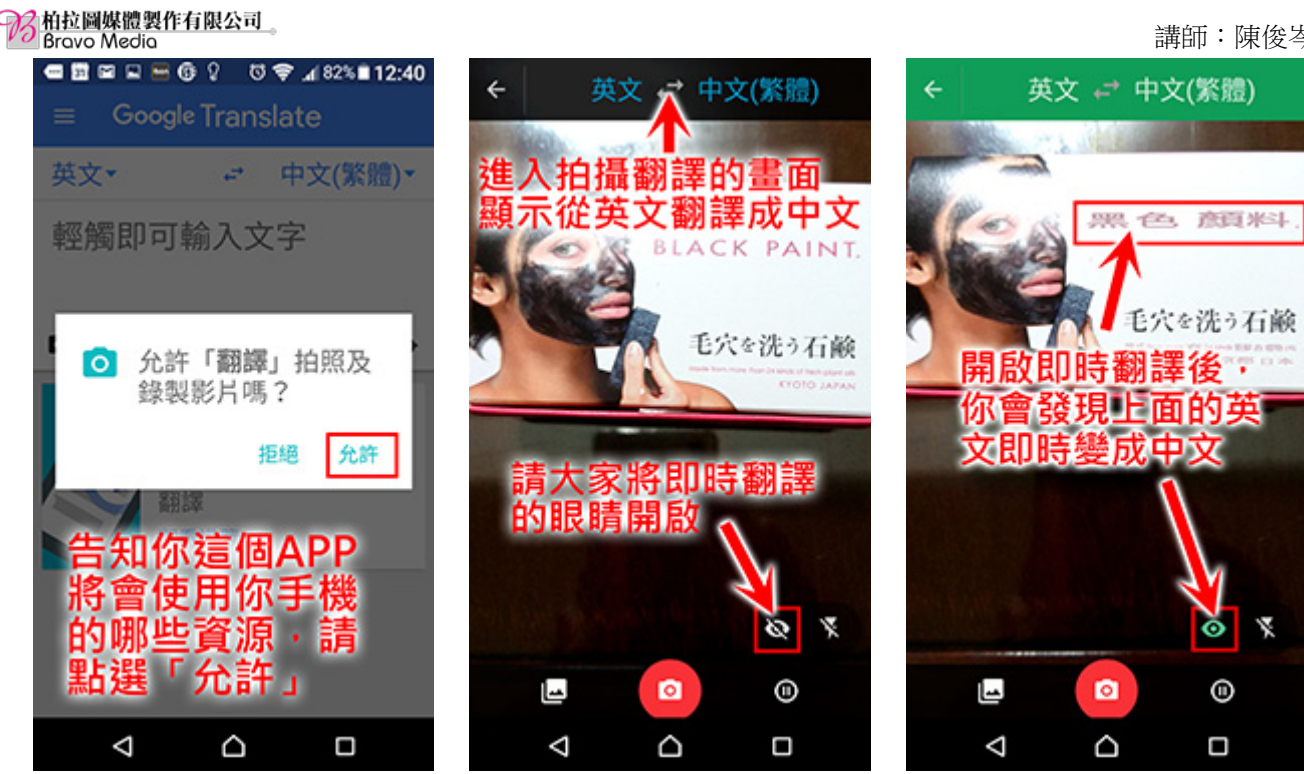

我們先來跟大家談談拍攝翻譯這個部分,請大家點選畫面上的照相機,當你點 選後他會出現詢問是否允許翻譯拍照及錄製影片,請大家點選「允許」。

接下來大家在書面上會看哪一個眼睛請大家將眼睛點開,這時候眼睛會變成綠 在。

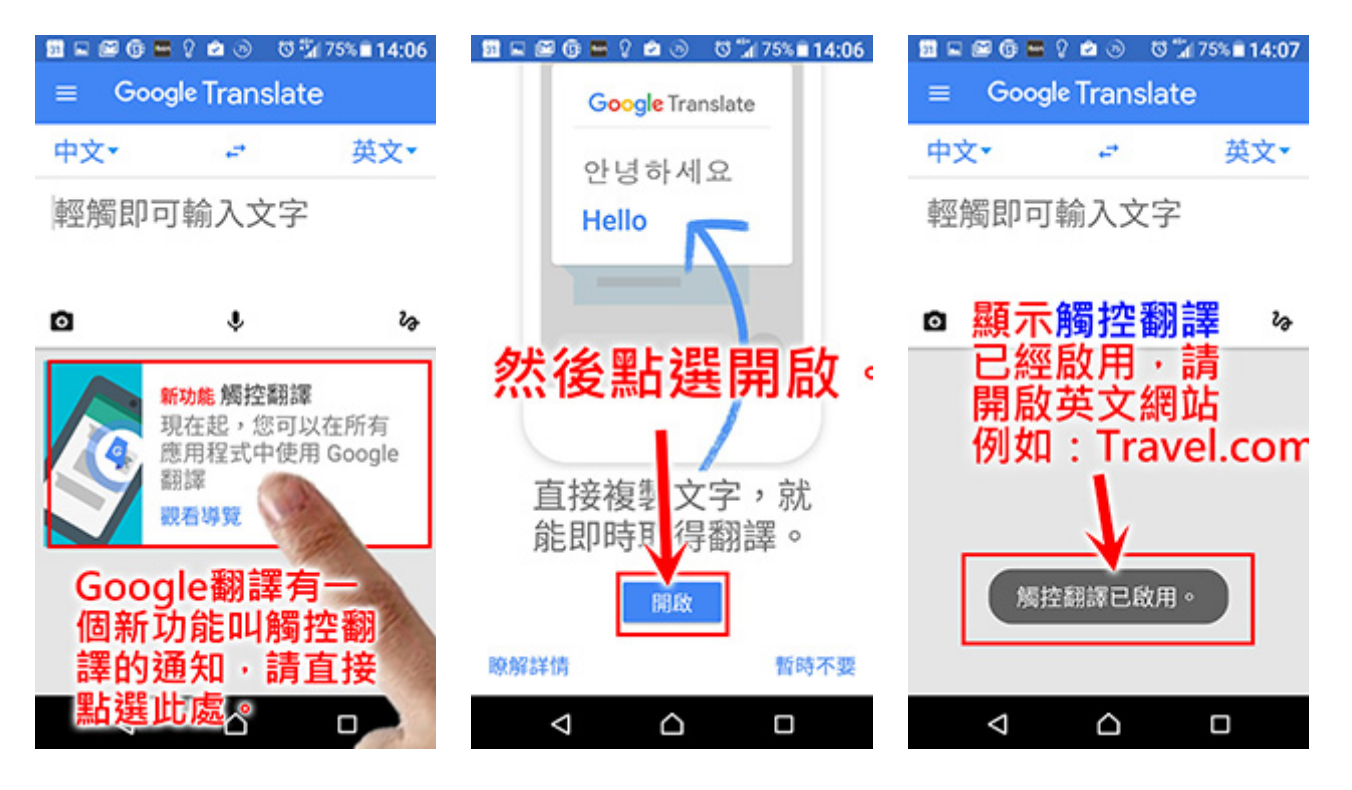

請將手機放到們螢幕上的英文做一個掃描,你會發現上面的英文即時變成中文 了,請留意這個功能通常只有在有網路的情況下才能使用。

接下來我們會在書面上看到他有一個新功能叫觸控翻譯的通知,請直接點選此 處。然後點選開啟。

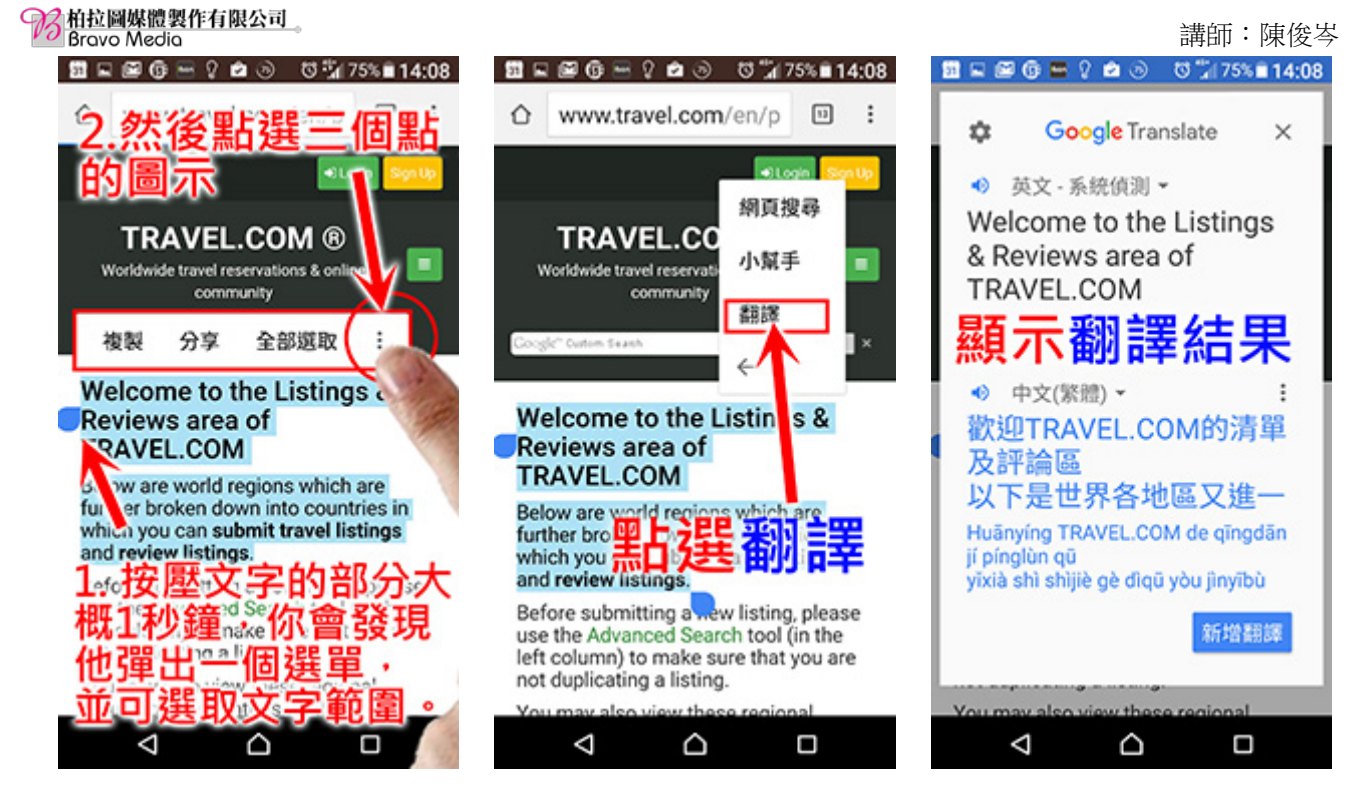

請大家隨便找一個英文的網頁,請大家按壓文字的部分大概1秒鐘,你會發現 他彈出一個選單,上面有「複製」、「分享」、「全部選取」、以及三個點點的圖 示,並可選取文字範圍。

請大家點選三個點點的圖示,畫面上會再出現一個選單請大家點選「翻譯」。此時 畫面就會出現腦怎麼翻譯結果。

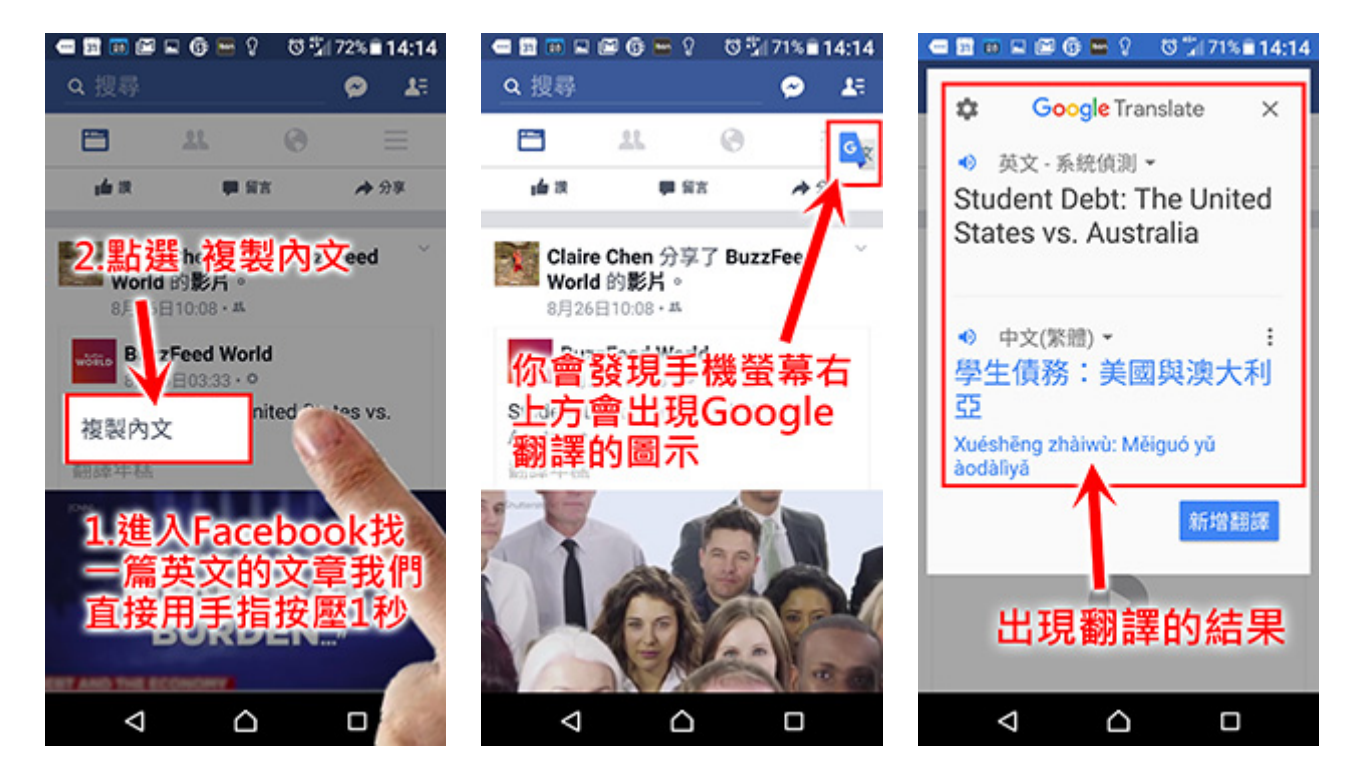

或者是讓我們在 Facebook,有篇英文的文章,我們直接點選那個英文的文章,你會發現手機螢幕右上方會出現 Google 翻譯的圖示,請直接點選那一個圖示,就會出現翻譯的結果。

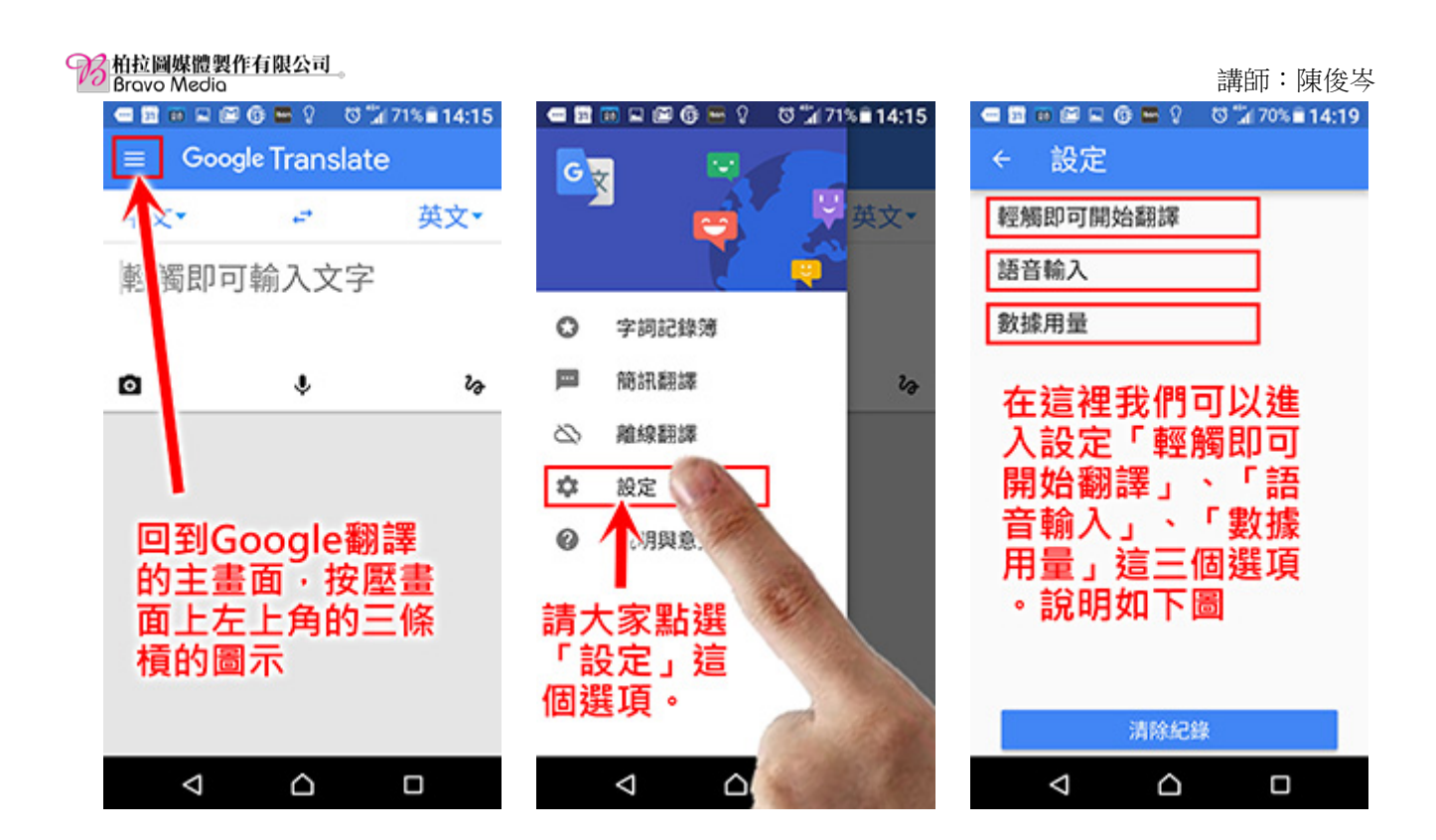

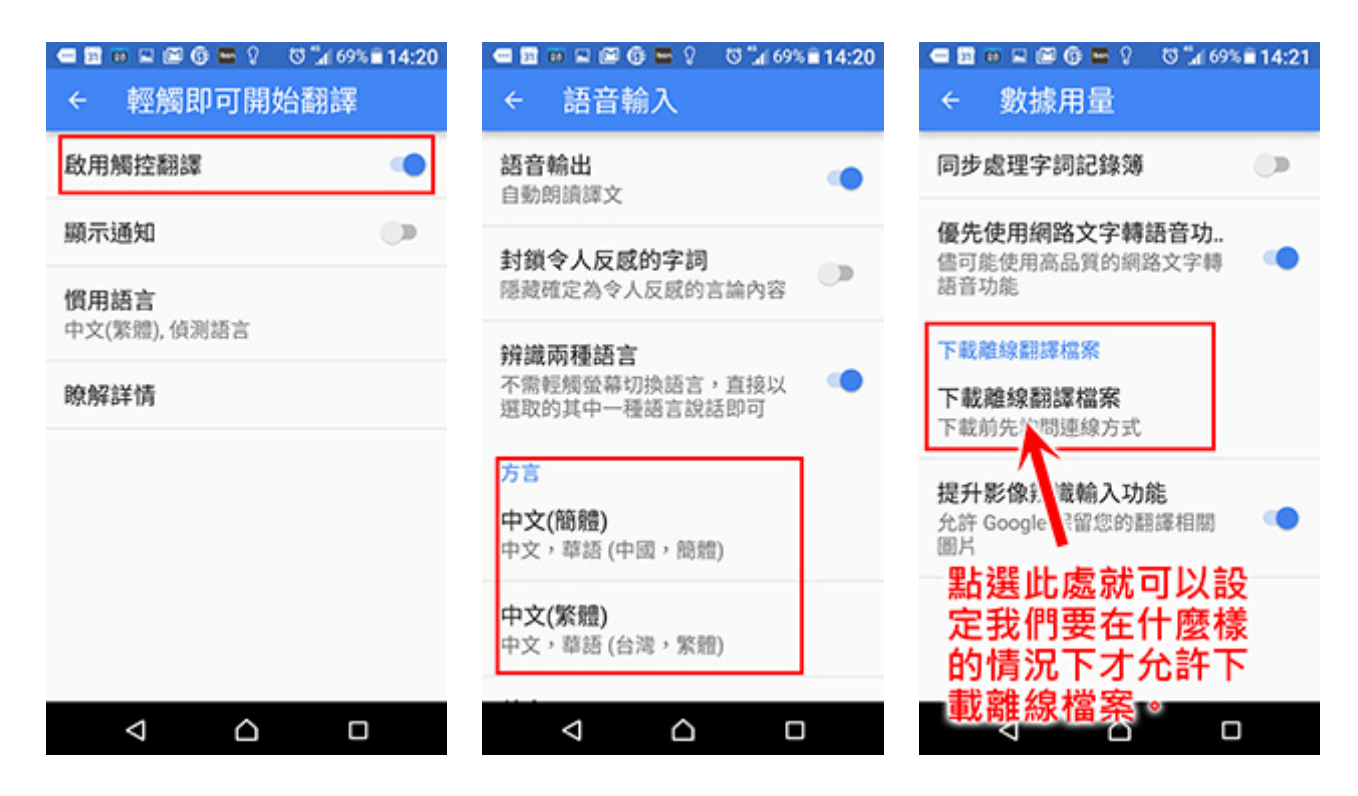

我們回到 Google 翻譯的主畫面,按壓畫面上左上角的三條槓的圖示,這是李我 們可以設定或者是做各種的選擇。請大家點選「設定」這個選項,在這裡我們可以 進入設定「輕觸即可開始翻譯」、「語音輸入」、「數據用量」這三個選項。

17

柏拉圖媒體製作有限公司 Bravo Media 講師:陳俊岑 🚍 🛅 🖬 📓 🕼 🚟 🖓 👘 🖏 🕼 69% 🖹 14:21 📼 🛅 💷 🖼 🖾 🕼 🚟 🖓 🛛 🖬 68% 🖹 14:22 📾 🗃 🗰 🖬 🗑 🚱 🚰 🖓 🛛 🖏 68% 🖹 14:22 **Google Translate** 離線翻譯 0 er打勾代表已經下 中文• 英文▼ 同步處理字詞記錄簿 <sub>英文</sub>載的語言 1 輕即可輸入文字 下載離線翻譯檔案 中文 僅透過 WiFi Ο 0 L ro 所有支援的語言 透過 WiFi 或行動網路 O 丹麥文 ÷ 9/1 前至燦坤(含網路商... ÷ 下載前先詢問連線方 Before 9/12 to Tsann K ... ۲ 倚下的下載鍵號代 ÷ 士 點選這個地方可以選擇 ÷ 表下載離線語言包 取消 語言,然後就會出現各 95羅埃西亞文 ÷ 種的語言讓你選擇・原 擇設定我們要在 冰島文 ÷ 上他是需要網路才能 什麼樣的情況下ス 做翻譯的工作 加泰羅尼亞文 ÷ 允許下載離線檔 Δ ⊲  $\triangleleft$ Δ

比較值得一提的是「數據用量」這個選項,在進入這個選項後會有一個「下載離線翻譯 檔案」的選項,點選此處就可以設定我們要在什麼樣的情況下才允許下載離線檔案。

當我們在 Google 翻譯的主畫面中上面的左右兩邊會出現翻譯的語言跟被翻譯的文語 言。點選這個地方可以選擇語言,然後就會出現各種的語言讓你選擇,原則上他是需要 網路才能做翻譯的工作,但是如果再沒有網網路的環境底下還是可以使用 Google 翻譯, 但此時我們必須把相對應的文字下載,才能使用翻譯功能。

打勾代表已經下載的語言,向下的下載鍵號代表下載離線語言包。

請大家務必留意,只有英文、中文的翻譯在下載離線包時候能夠在沒有網路的狀態 下進行影像、語音等等的翻譯,其他的語言著日文法文德文等等都必須在有網路的狀態 下才能夠使用。

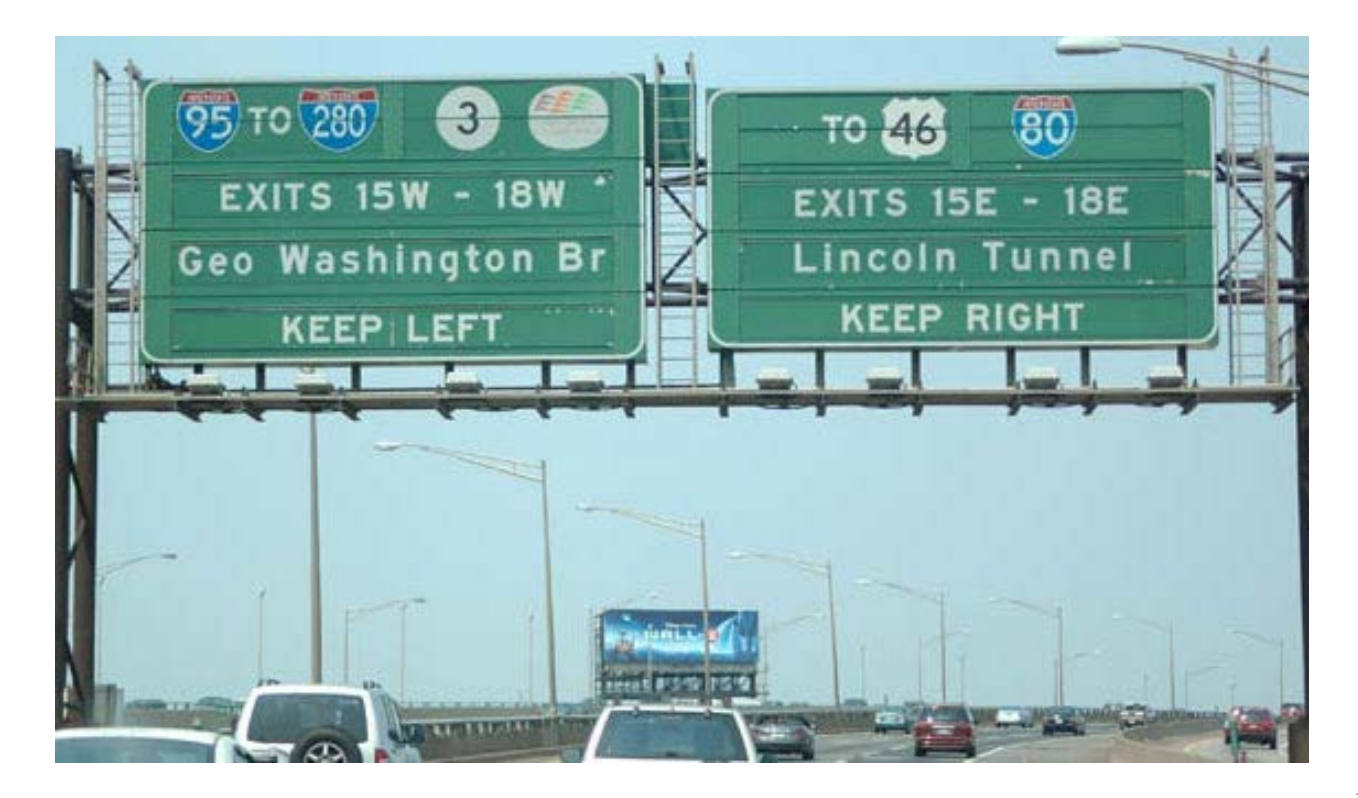

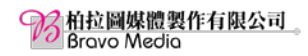

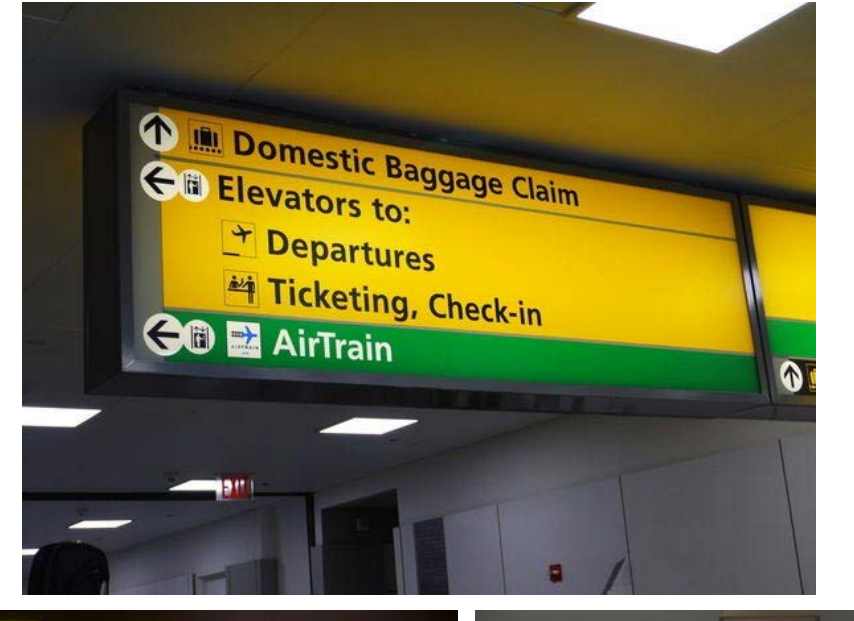

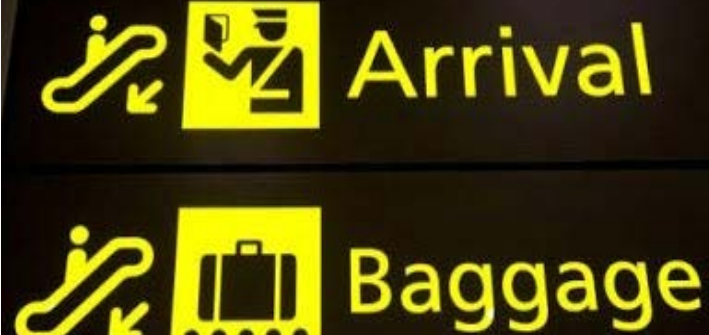

....

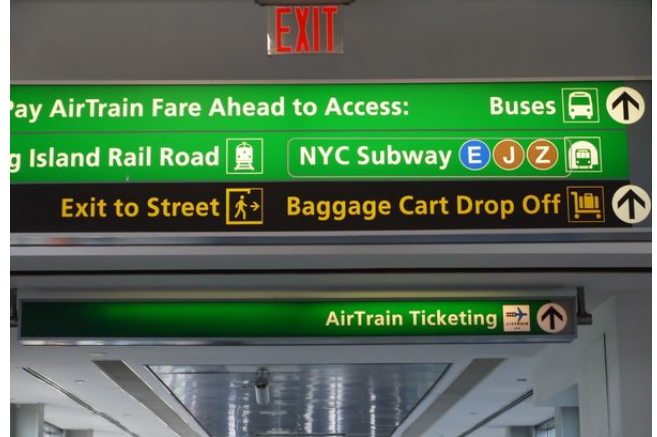

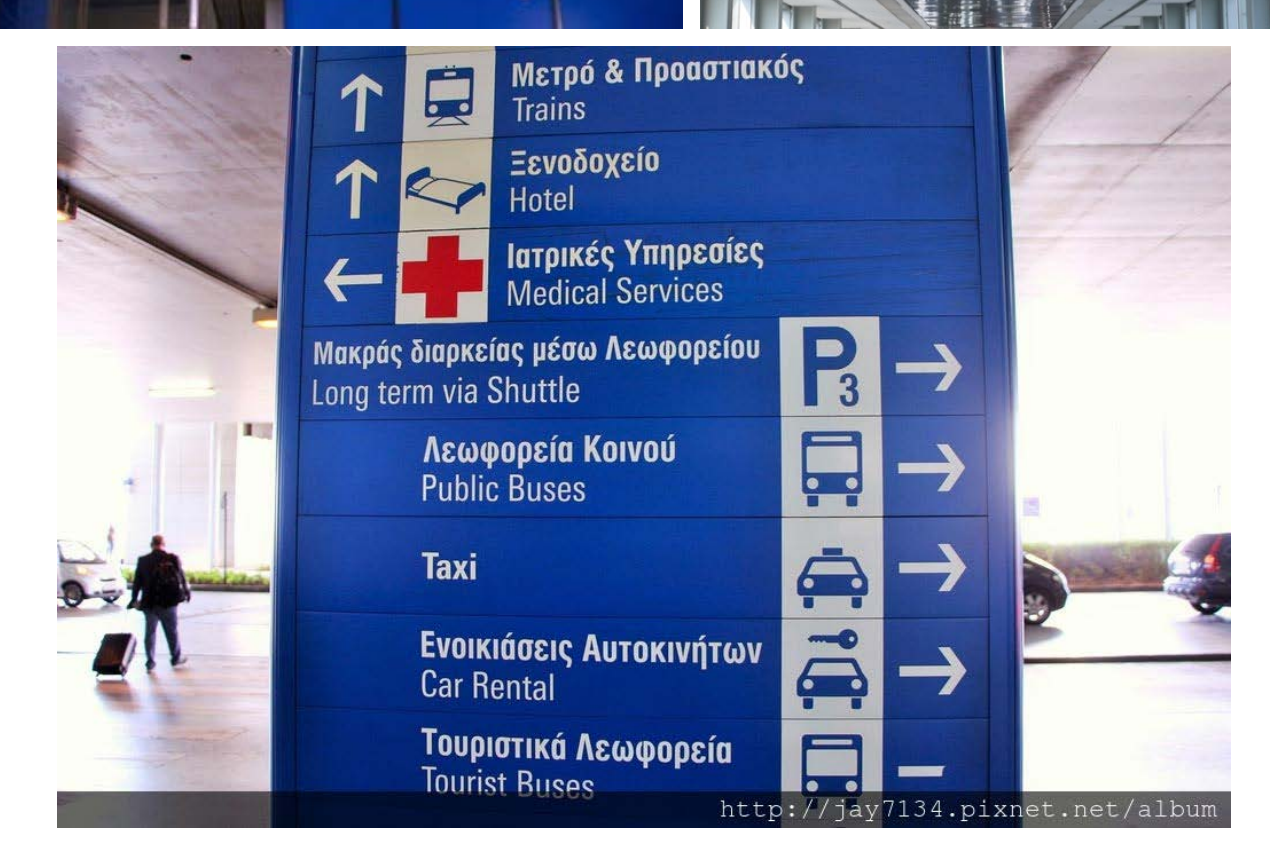

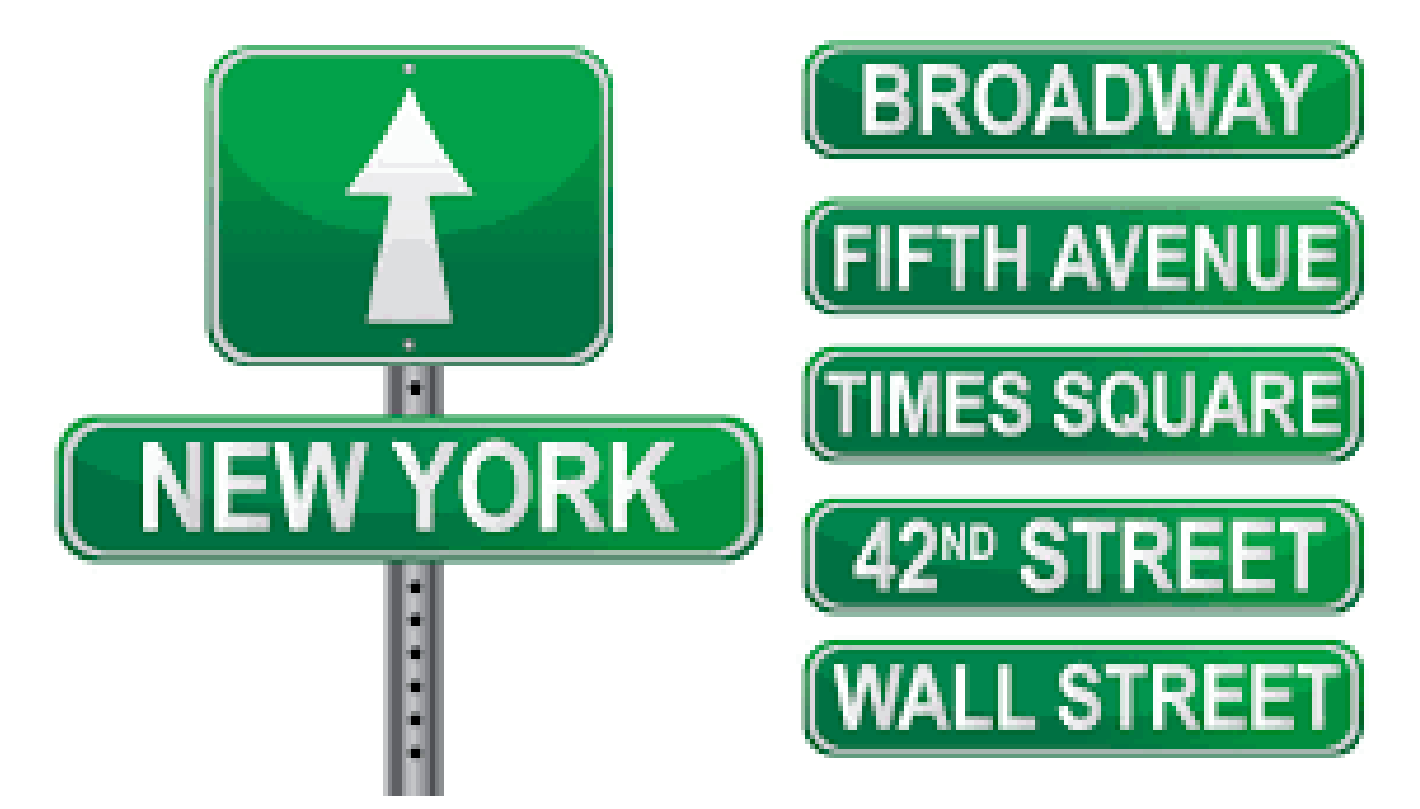

| soup     | にんじんとトマトのポタージュ             | 450 (4 | 50) |
|----------|----------------------------|--------|-----|
| <u> </u> | -ヒ-                        |        |     |
| w/       | 自家製バター                     | 200    |     |
|          | 季節の自家製ジャム                  | 200    |     |
|          |                            |        |     |
| coffee   | エスプレッソ ダブルショット             | 300    |     |
|          | アメリカーノ                     | 350    |     |
|          | 今月の珈琲(エチオピア イルガチェフェ ナチュラル) | 400    |     |
|          | ラテ                         | 450    |     |
|          | アイスラテ                      | 450    |     |
|          | 水出しアイスコーヒー                 | 400    |     |
|          |                            |        |     |
|          |                            |        |     |
| tea      | アールグレイ                     | 400    |     |
|          | カモミールティー                   | 400    |     |
|          | ローズヒップティー                  | 400    |     |
|          |                            |        |     |

| sandwiches                                                            | legan    | ビーガン対応可  |
|-----------------------------------------------------------------------|----------|----------|
| PLAIE スレートとサラダ、スープのセット                                                |          | take out |
| A.M.プレート (8am-12pm 10食限定)<br>パン、スース、サラダ、スクランスルエッグに自家製ディッスを添えたシンスルな朝食。 | 850      | (サンドのみ)  |
| 自家製ツナのソイマヨサンド<br>自家製のツナを豆乳で作ったマヨネーズとディッスしたクラシックサンド。                   | 950      | (550)    |
| 生ハムと大葉の柚子バターサンド<br>自家製柚子胡椒バターがほんのり香る、シンスルなサンドイッチ。                     | 950      | (550)    |
| ) yrve アボカドのオースンサンド<br>厚切り食パンに、レモンとナンスラーのソースで絡めたアボカドをのせて。             | 950      | (550)    |
| <b>グリル野菜のビーガンマリネサンド</b><br>カシューナッツマヨネーズにしっかりとマリネされたグリル野菜が絡む濃厚なサンド。    | 950      | (550)    |
| 生ハム、ブルーチーズ、ドライいちぢくのサンド<br>フルーチーズとクリームチーズ、はちみつであえたディップに黒胡椒を効かせたサンド     | 950<br>° | (550)    |
| ディ ビターチョコバー&バターサンド<br>きび砂糖で作る70%ビターチョコバーをバターとサンド。                     | 850      | (550)    |
| スレートをご注文でドリ                                                           | ンク1      | 100円引き   |

韓文菜單

![](_page_20_Picture_4.jpeg)

![](_page_21_Picture_0.jpeg)

法文菜單

# Les Cocottes de Christian Constant

Prix nets, service compris

#### Les salades

| Poached egg with crispy bacon and rocket salad<br>The real César Ritz salad                                                                                                    | 10€<br>12€                                                        |
|----------------------------------------------------------------------------------------------------|-------------------------------------------------------------------|
| <u>Les potages</u><br>Old fashioned shellfish bisque with combawa chantilly<br>White bean soup with bacon                                                                                                    | 8€<br>7€                                                          |
| <b>Les verrines</b><br>Fresh crab salad with shredded lettuce hearts<br>Flaked tuna with aubergine caviar and tomato jelly                                                                                                    | 11€<br>9€                                                         |
| Country style paté, <i>recipe from my apprenticeship</i><br>Cheese or ham omelette                                                                                                    | 8€<br>10€                                                         |
| Les cocottes         Potatoes stuffed with pigs' feet and caramelised         Fillet of cod with tomatoes in an olive and caper sauce         Slow cooked beef braised in red wine with crispy pan-fried potatoes         Young seasonal vegetables cooked in the 'cocotte'         Suggestions « entrées »         Basque ham from Ospital charcuterie         Langoustine ravioli with artichoke mousseline         Confit of duck foie gras, whole wheat toasts | 15€<br>20€<br>19€<br>14€<br>13€<br>16€<br>14€                     |
| <u>Suggestions « cocottes »</u><br>Shellfish linguini in a prawn sauce<br>Roasted milk-fed lamb, lightly caramelised carrots, onions and green peas<br>Braised Landes pigeon breast on mashed potatoes<br>Sirloin steak, grilled, flower of salt and black pepper                                                                                                    | 27€<br>29€<br>29€<br>26€                                          |
| Les desserts<br>Basque cheese, black cherry jam<br>Chocolat mousse Roseline<br>Old fashioned vanilla egg flan<br>Seasonal fruit crumble<br>'Mamia' from the Pays Basque with acacia honey<br>The fabulous Christian Constant Chocolate Tart<br>Fromage blanc, plain, 0%<br>Fresh fruit clafoutis<br>Local fruits from the market<br>Waffle with chantilly cream, chocolate, salty caramel sauce<br>The half portion                                                | 7€<br>7€<br>7€<br>8€<br>7€<br>10€<br>5€<br>8€<br>8€<br>9€<br>4.5€ |
| La Formule déjeuner aux Cocottes 🗇                                                                                                    |                                                                   |
| Starter/main/dessert *                                                                                                    | 23€<br>28€                                                        |
| * Luncheon menu, Monday to Friday<br>Price net: Service included - All our dishes are homemade                                                                                                    |                                                                   |

Starter of the day €9 · Cocotte of the day €16